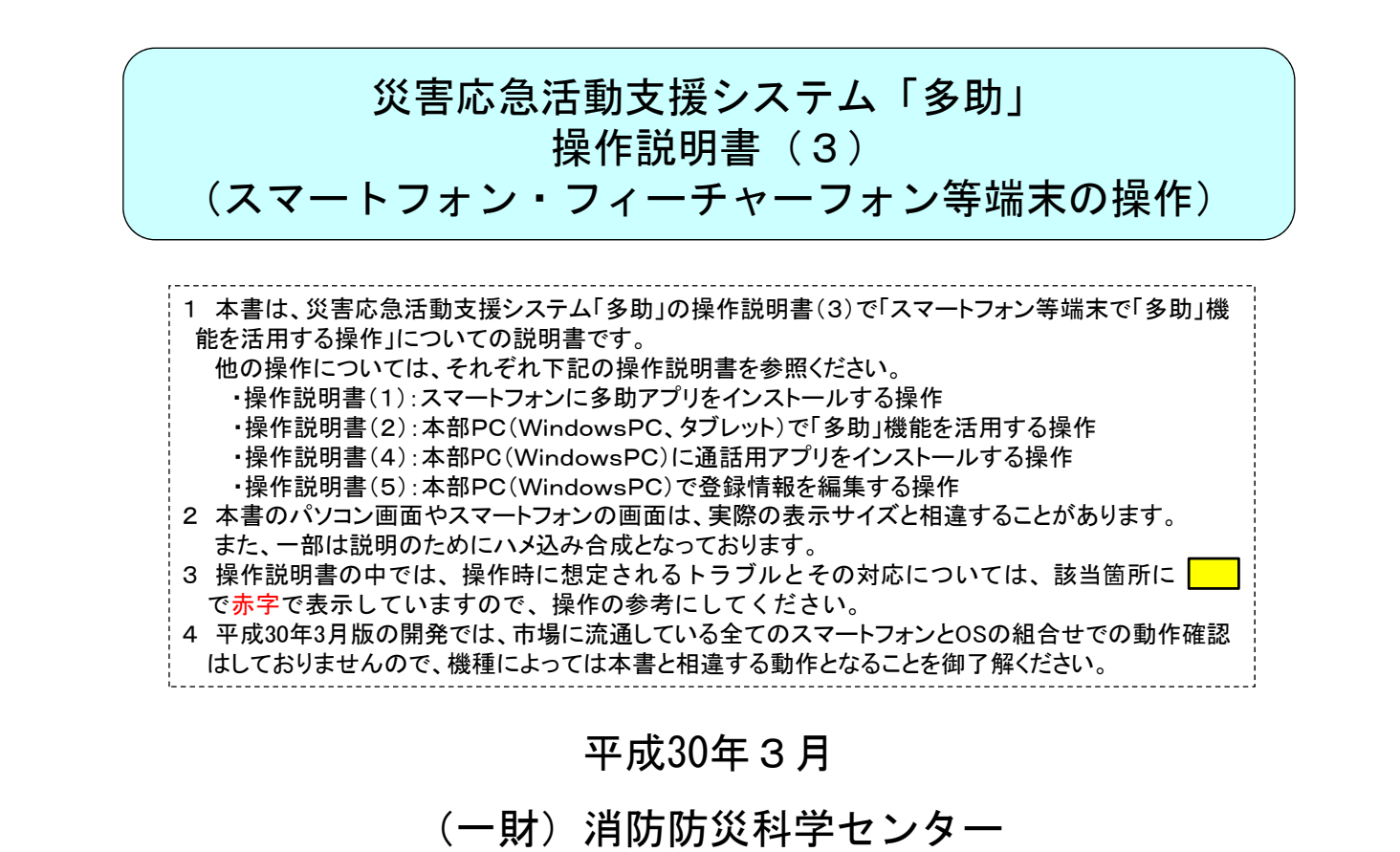

#### Ver.2

©(一財)消防防災科学センター

#### 変更履歴

| 版     | 発行年月    | 内容                         |
|-------|---------|----------------------------|
| Ver.1 | 平成29年9月 | 新「多助」公開に伴い、それまでの内容見直し      |
| Ver.2 | 平成30年3月 | 機能向上及び記載内容の見直しと用途ごとに説明書を分冊 |
|       |         |                            |
|       |         |                            |
|       |         |                            |
|       |         |                            |
|       |         |                            |
|       |         |                            |
|       |         |                            |
|       |         |                            |
|       |         |                            |
|       |         |                            |

| 日、火はいたいになっていた。                                                            |               |
|---------------------------------------------------------------------------|---------------|
| 1) 操作説明書の分冊について                                                           | • 1           |
| 2)利用者別に一誌していただく操作説明書について                                                  | - 1           |
| 3) 「利用開始前の進備 ――――――――――――――                                               | - 2           |
| 4) 略称の説明について                                                              | - 2           |
| 5) 「多助」を利用する際の操作の流れ(参考) ――――――――                                          | - 3           |
| 1 「多助」アプリの基本的な操作                                                          |               |
| 1.1 スマホ、ガラ携での「多助」活用時の留意点 ―――――――                                          | - 3 - 1 - 1   |
| 1.2 「多助」アプリの画面説明                                                          | - 3 - 1 - 2   |
| 1.3 活動要請を着信するための待受け設定                                                     | - 3 - 1 - 4   |
| 1.4 「多助」アイコンタップ時の表示画面 ―――――――――                                           | - 3 - 1 - 8   |
| 1.5 iPhone系スマホで操作ができない時の対処 ―――――――――                                      | - 3 - 1 - 1 4 |
| 1.6 「多助」アプリの終了操作 ―――――――――――――                                            | - 3 - 1 - 1 5 |
| 2 「多助」基本機能の操作                                                             |               |
| 2.1 活動要請の看信とその回答の操作                                                       | - 3 - 2 - 1   |
|                                                                           | - 3 - 2 - 1 0 |
| 3 アクセス権限があることで利用可能な機能の操作                                                  |               |
| 3.1 特定スマホによる活動要請、メッセージの配信 ――――――――                                        | -3 - 3 - 1    |
| 3.2 フレストーク通信機能の操作 ーーーーーーーーーーーーーー                                          | -3 - 3 - 6    |
| 4 活動終了時のアノリの終了保作                                                          | 0 4 1         |
| 4.1 活動終了のメッセーン文信伎の操作 ーーーーーーーーーーーー                                         | - 3 - 4 - 1   |
| 4.2 平部Pしじ「活動終」」採作伎のスマル衣示と採作 ―――――――<br>4.2 スマナ利田老が白土的に活動た止める時の場体 ―――――――― | -3 - 4 - 2    |
| 4.5 スマホベ府省が日本的に活動を止める時の保存 ――――――――<br>5 スマホで行う登録情報の編集場作                   | - 3 - 4 - 3   |
| 5 A W T C D D D W H W O M 米 休 F<br>5 1 設定変面 土 通 場 作                       | - 3 - 5 - 1   |
| 5.7 动足发叉六通沫F<br>5.2 利田老名·画像の恋面操作 ————————————————————————————————————     | - 3 - 5 - 2   |
| 5 3 パスワードの変更操作                                                            | -3-5-4        |
| 6 機種変更と利用者入替え                                                             | 0 0 1         |
| 6 1 機種変更の手順                                                               | -3 - 6 - 1    |
| 6.2 利用者の入替え手順                                                             | -3 - 6 - 3    |
| 7 ガラ携及びメールのみスマホの操作等について                                                   |               |
| 7.1 活動要請メールに対する回答と回答変更の操作                                                 | - 3 - 7 - 1   |
| 7.2 活動要請メール受信の端末でのメール受信設定                                                 | - 3 - 7 - 3   |
|                                                                           |               |
|                                                                           |               |

Ver.2

目次

©(一財)消防防災科学センター

### はじめにお読みください

1) 操作説明書の分冊について

操作説明書は、5分冊で構成しており、利用用途に応じて操作説明書を選び一読の上、操作していただくようお 願いします。

1

- ・操作説明書(1) スマートフォンに多助アプリをインストールする操作の説明
- ・操作説明書(2) 本部PC(WindowsPC、タブレット)で「多助」機能を活用する操作の説明
- ・操作説明書(3) スマートフォン等端末で「多助」機能を活用する操作の説明
- ・操作説明書(4)本部PC(WindowsPC)に通話用アプリをインストールする操作の説明
- ・操作説明書(5) 本部PC(WindowsPC)で登録情報を編集する操作の説明

2)利用者別に一読していただきたい操作説明書について

利用者別に一読していただきたい操作説明書は、下記となります。

- ・ご担当者様:操作説明書(1)~(5)
- ・本部PC操作者で登録情報の編集操作する方:操作説明書(2)、(4)、(5)
- ・本部PC操作者で登録情報を編集操作しない方:操作説明書(2)
- ・スマートフォンのアプリを操作する方:操作説明書(1)、(3)

・スマートフォンにアプリ入れない方やガラ携の方:操作説明書(3)の7項のみ

# 3) 利用開始前の準備

「多助」を利用する前には、次の①~④は必ず、⑤⑥は必要により実施してください。 ①多助を利用するためのプライバシーポリシー、利用規約の登録 ②団体用ドメインの取得 ③スマートフォンに多助アプリのインストール ④本部PC操作者及びスマートフォン利用者に対して、操作の説明と訓練 ⑤WindowsPCでスマホとの通話(本部呼出し機能)を行う時は、操作説明書(4)でWindowsPCに通話用アプリ のインストールとマイク、スピーカ、緊急信号表示器(パトライト社製NHS-3FB1を推奨)の接続 ⑥操作説明書(5)で利用者情報の編集

## 4) 略称の説明について

操作説明書では、次の略称を使用しています。

| 略称              | 意味                                                         |
|-----------------|------------------------------------------------------------|
| 本部PC            | WindowsPCまたはタブレットのこと                                       |
| 本部PC(WindowsPC) | WindowsPCのこと(タブレットは含まない)                                   |
| スマホ             | iPhone系やAndroid系スマートフォンのこと                                 |
| ガラ携             | フィーチャーフォンのこと                                               |
| メールのみスマホ        | 多助アプリをインストールしないでメールアドレスのみ登録のiPhone系やAndroid系ス<br>マートフォンのこと |
| 特定のスマホ          | 基本機能とは別に、特定の機能を利用するアクセス権限を付与したスマートフォン                      |
| 多助アプリ           | スマートフォンにインストールするアプリケーション                                   |
| 通話用アプリ          | WindowsPCにインストールしてスマホからの本部呼出しの時に通話するためのソフト                 |
| スマホ利用者          | 多助アプリをインストールしたスマホで活動に参加している者                               |
| スマホ登録者          | 多助アプリをインストールしたスマホを登録している者                                  |

2

#### Ver.2

5)「多助」を利用する際の操作の流れ(参考)

「多助」を利用する際は、次の1~3を参考に本部PCやスマホを操作してください。

#### 1「多助」を利用した活動の開始

①本部PCや特定のスマホから「多助」を利用した活動の開始
 ②スマホ、ガラ携とメールのみスマホの利用者は、①の情報をもとに活動への参加意思を回答
 ③本部PCでは、スマホ、ガラ携とメールのみスマホ利用者の回答状況の把握

#### 2 活動開始後は、本部PCやスマホ操作による情報配信と状況の報告

- ①本部PCでは、活動に必要な情報・指示を通常・緊急メッセージで配信 状況によっては、特定のスマホからも必要な情報を通常・緊急メッセージで配信
- ②スマホ利用者は、現場状況をカメラ機能で撮影し、画像で報告

本部PCでは、報告の画像をもとに①でメッセージによる情報の配信

③本部PCでは、スマホ利用者の活動場所を適宜把握

④必要によりスマホ利用者は、本部呼出し機能により本部PC(WindowsPC)に対し音声で状況報告

#### ⑤スマホ利用者同士は、トランシーバ機能(プレストーク通信利用)で音声による状況報告

#### 3 「多助」を利用した活動の終了(活動終了の周知)

#### ①本部PCから『活動終了のため「活動離脱」への変更操作する』主旨のメッセージを通常または緊急メッ セージとして配信

- ②スマホ利用者は、受信メッセージに従い「活動離脱」への変更操作
- ③ガラ携とメールのみスマホに対し、無線機、携帯電話による活動終了と「活動離脱」への変更操作の周知 ④本部PCでは、スマホ利用者とガラ携およびメールのみスマホの全員が「活動離脱」に変更したことを確認 「活動離脱」に変更していない者には、無線機、携帯電話等で変更を促す
- ⑤本部PCでは、「活動終了」操作
- ⑥スマホ利用者は、多助アプリの終了操作

©(一財)消防防災科学センター

1 「多助」アプリの基本的な操作

Ver.2 ©(一財)消防防災科学センター 1 「多助」アプリの基本的な操作 1.1 スマホ、ガラ携での「多助」活用時の留意点 1)スマホのホーム画面の多助アイコンを90日以内に一度の頻度でタップを実施 多助アプリのログイン状態を維持するために必ず実施下さい。 2)活動でアプリを使うためには、あらかじめ本部PCでの活動開始操作が必要 本部PCで活動開始の操作(活動要請の配信)をしていない時には、スマホの多 助アプリは使えないです。 3)活動要請を着信した時の着信音鳴動等の動作は、スマホの受信設定に依存 活動要請着信時の着信音鳴動やバイブレーション動作は、あらかじめスマホに 設定した内容に依存しているので、着信を覚知できるように「音が鳴る・振動する」 等の設定をしておくこと。 4)活動開始後は、10分周期でスマホのGPSで位置情報を取得 屋外の滞在時間が10分以内とか、屋内での活動が中心のときは、位置情報が 正しく取得されないことがあるので、可能なら屋外に10分以上滞在するようにして ください。 5)ガラ携とメールのみ利用のスマホは、メールアドレスの登録が必要 ガラ携とメール利用のスマホは、メールアドレスの登録で活動要請をメールで受 信し、それに回答することで、本部PCではリスト等の表示で回答状況を知ること ができる。

3 - 1 - 1

### 1.2「多助」アプリの画面説明

1)「多助」アプリの画面説明

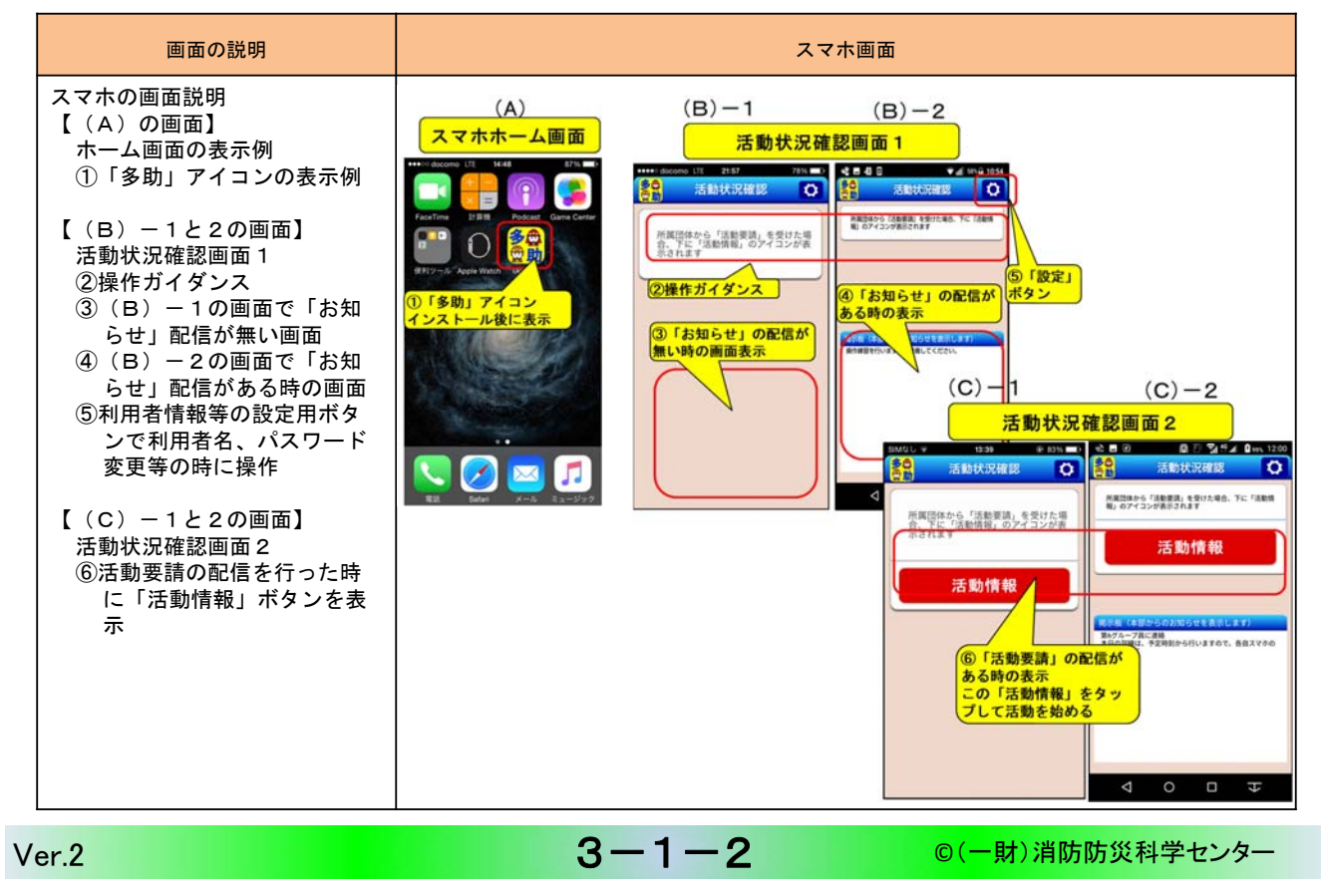

#### 2) 活動中のマホの表示画面

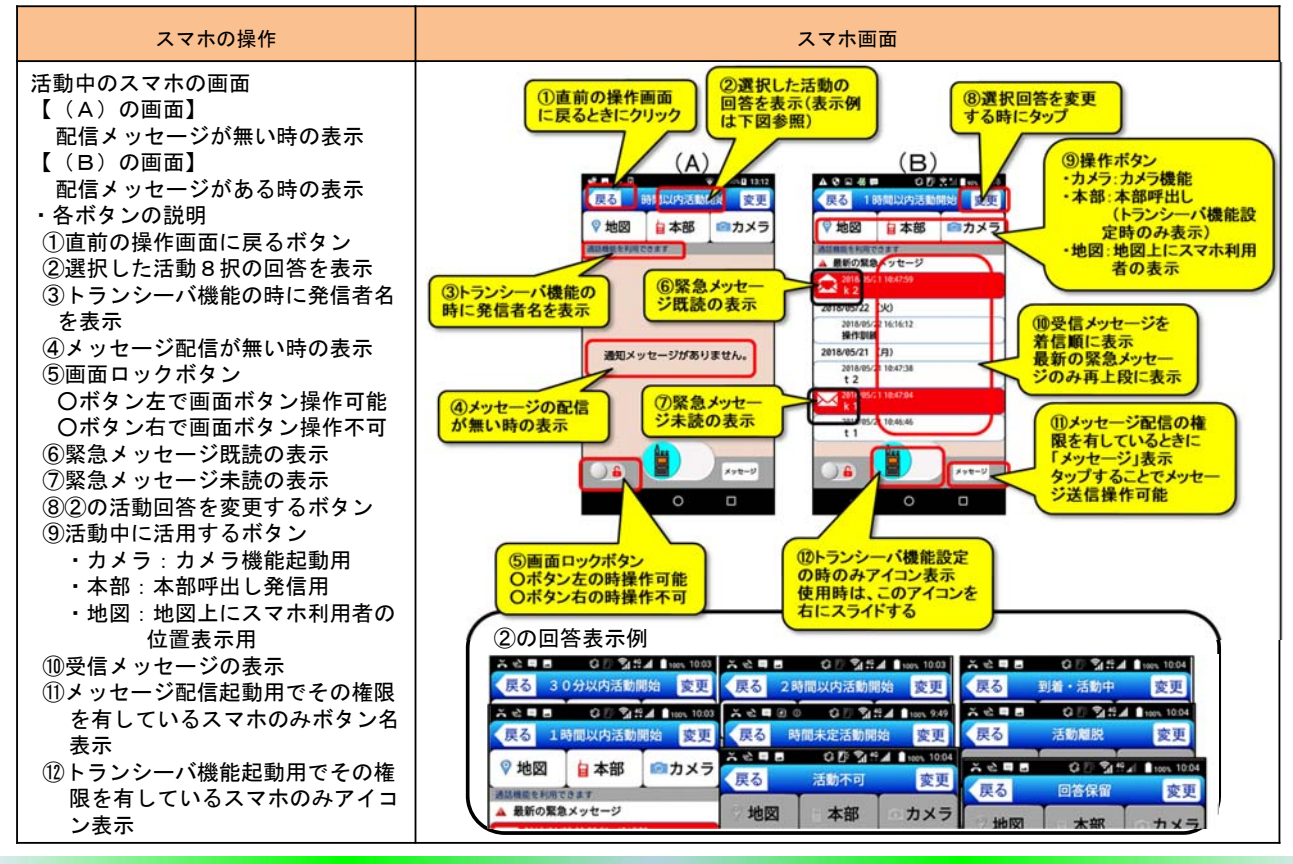

3 - 1 - 3

◎(一財)消防防災科学センター

#### 1.3 活動要請を着信するための待受け設定

iPhone系スマホの待ち受け画面と設定

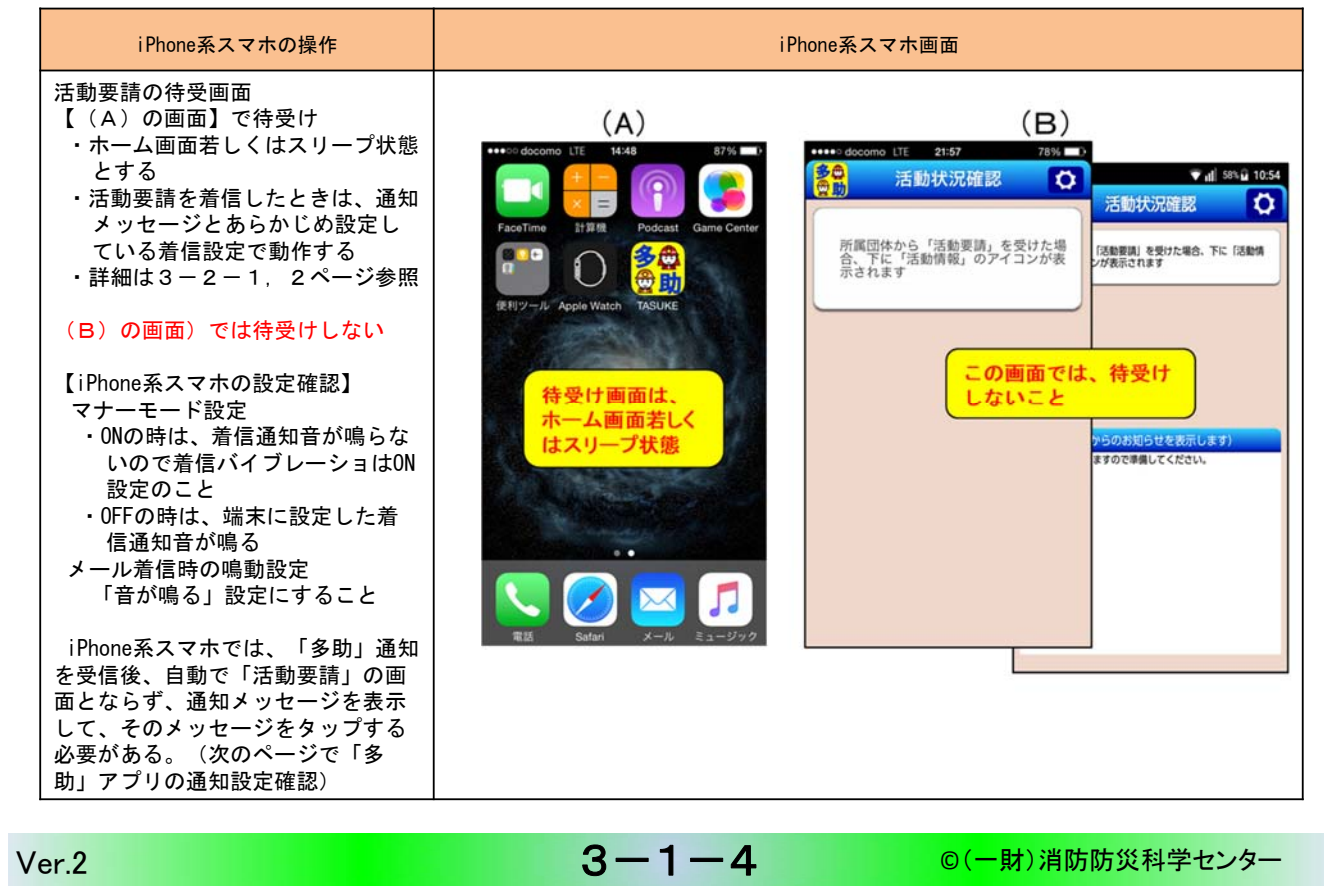

#### 2) iPhone系スマホ多助アプリの通知設定の確認

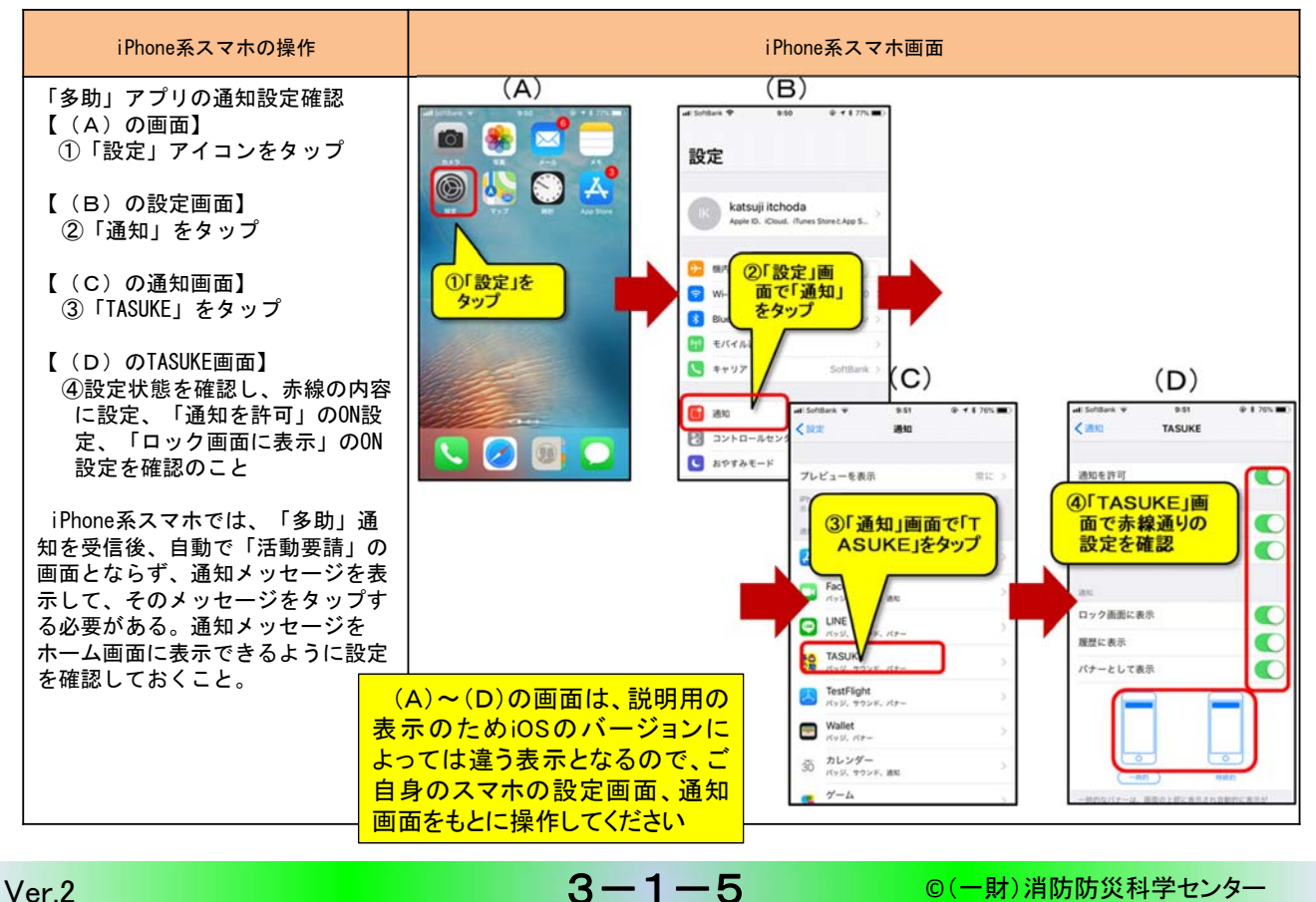

## 3) iPhone系スマホの通知メッセージ削除の操作

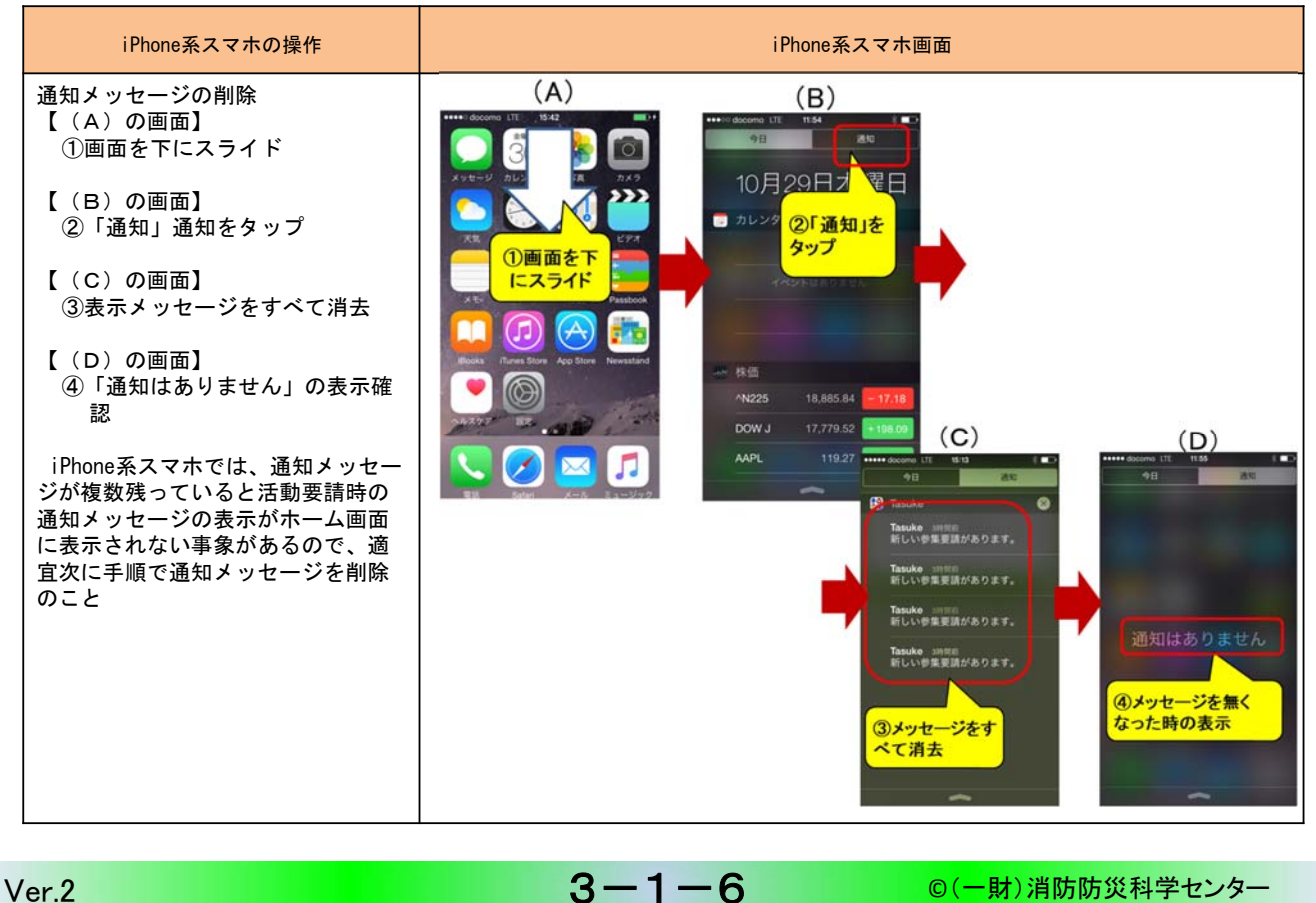

# 4) Android系スマホの待ち受け画面と設定

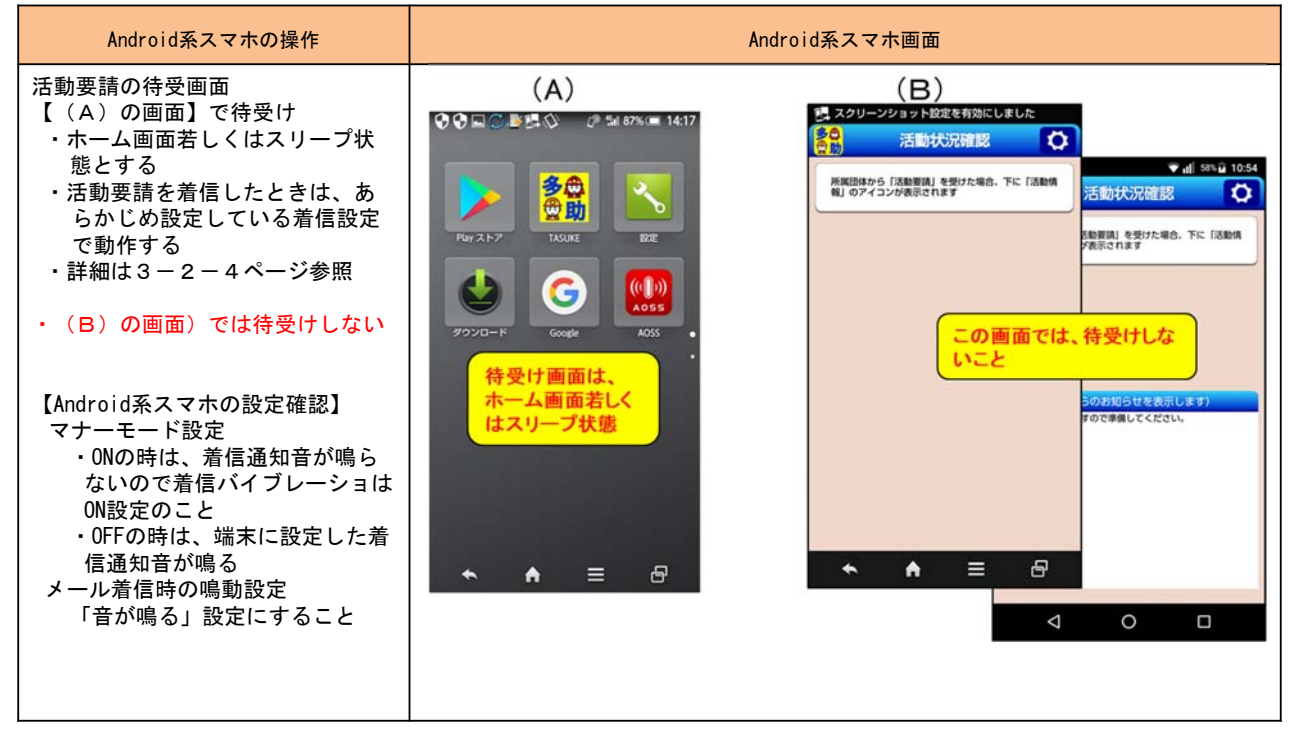

3 - 1 - 7

## 1.4 「多助」アイコンタップ時の表示画面

#### 1) 活動要請が無いときの画面

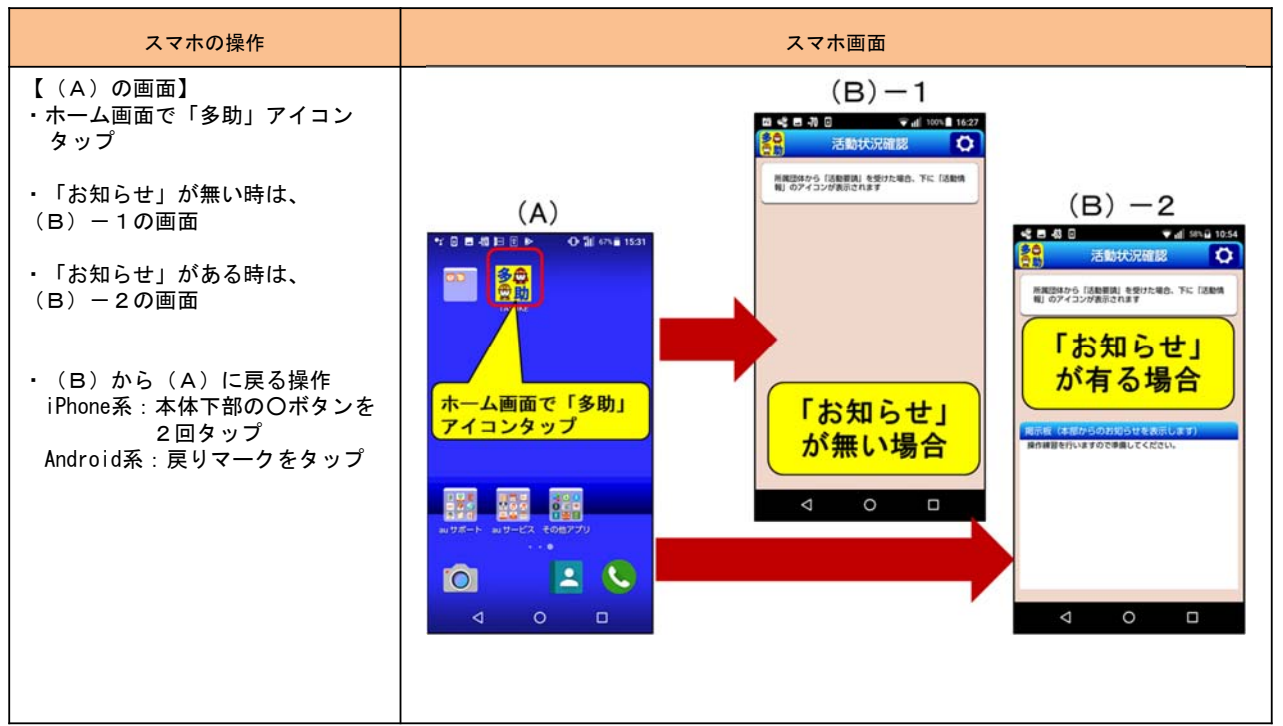

 Ver.2
 3-1-8
 ©(一財)消防防災科学センター

## 2) 既に活動要請配信済で自身が未回答の時の画面

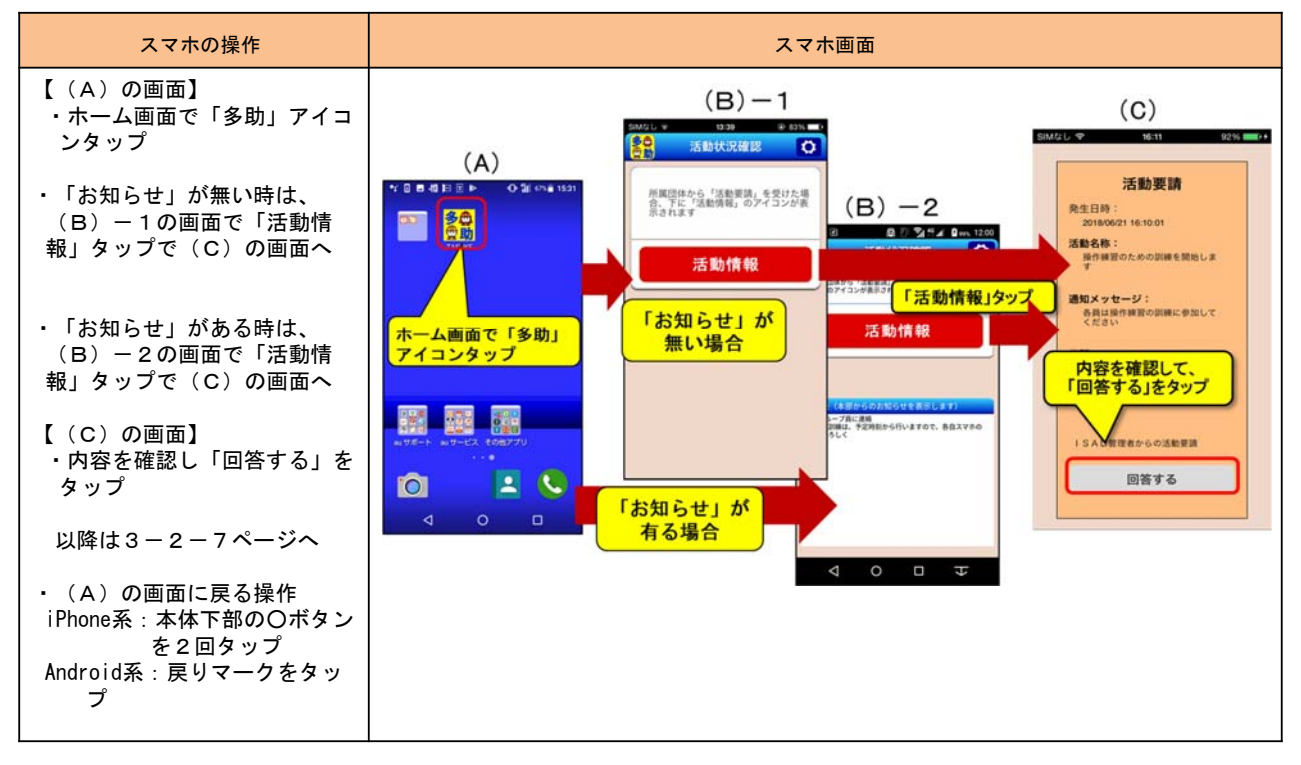

3 - 1 - 9

### 3) 既に活動要請配信済で自身が回答済み時の画面

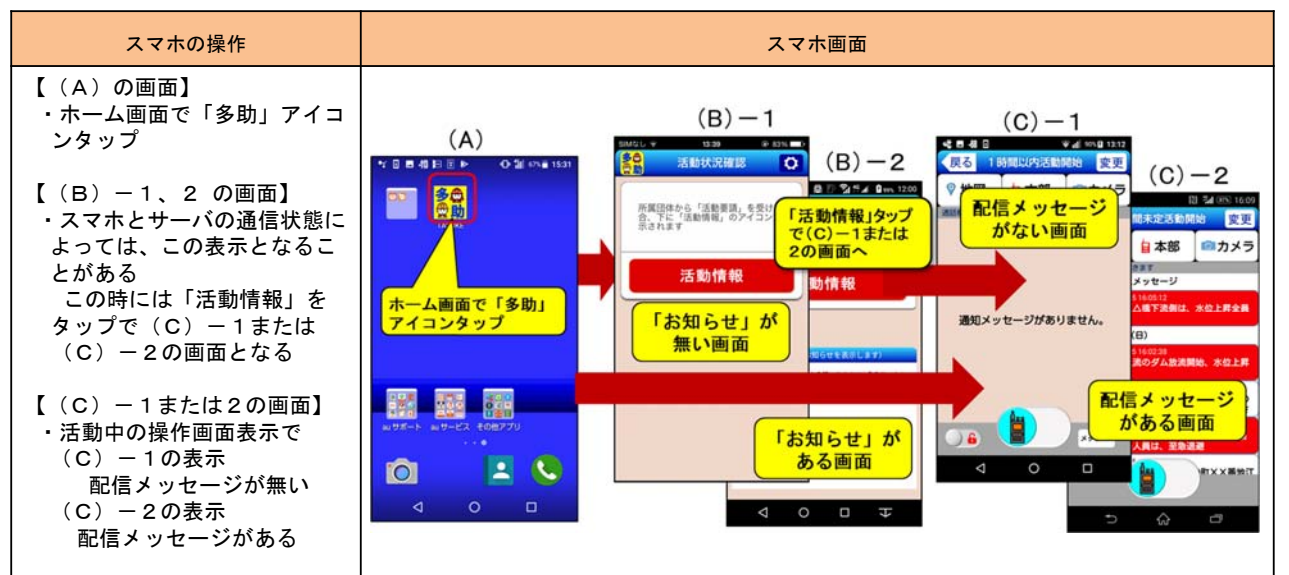

Ver.2

# 3-1-10

#### ©(一財)消防防災科学センター

#### 4)お知らせメッセージの表示例

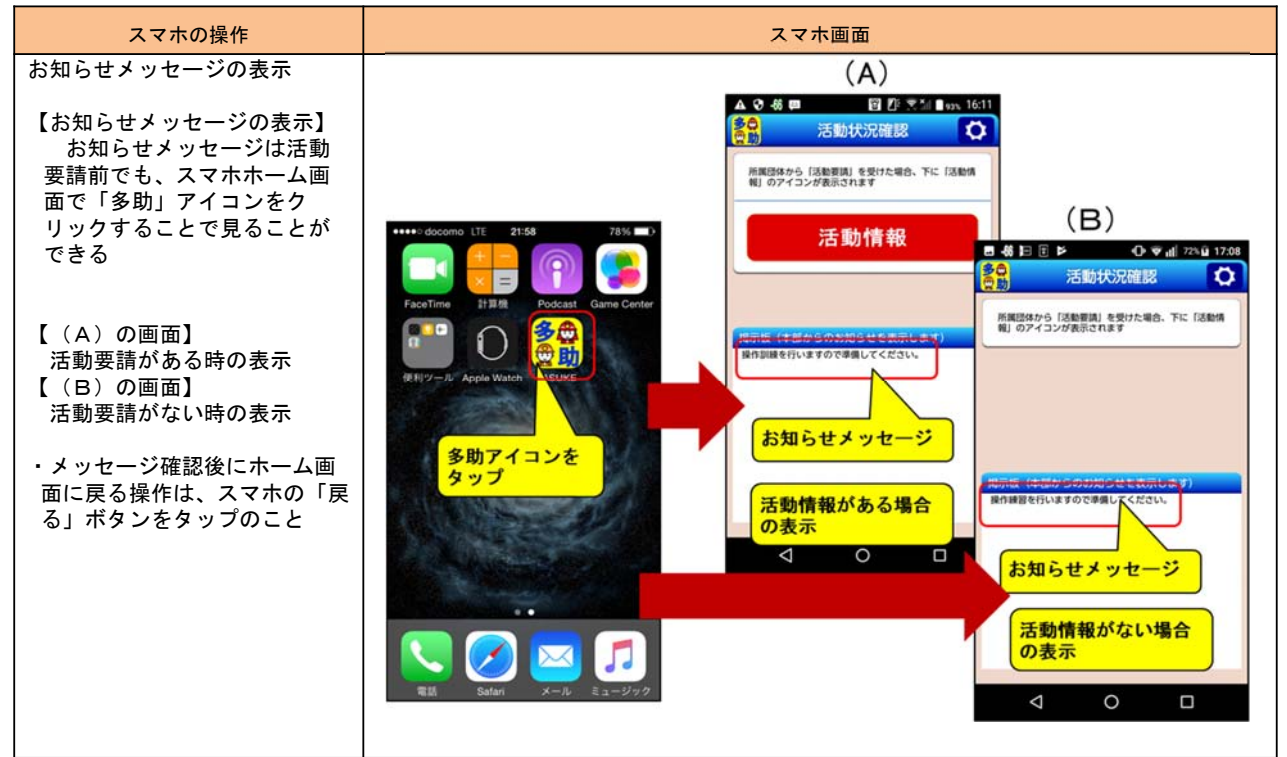

3 - 1 - 11

## 5)スマホとサーバが正しく接続できない時

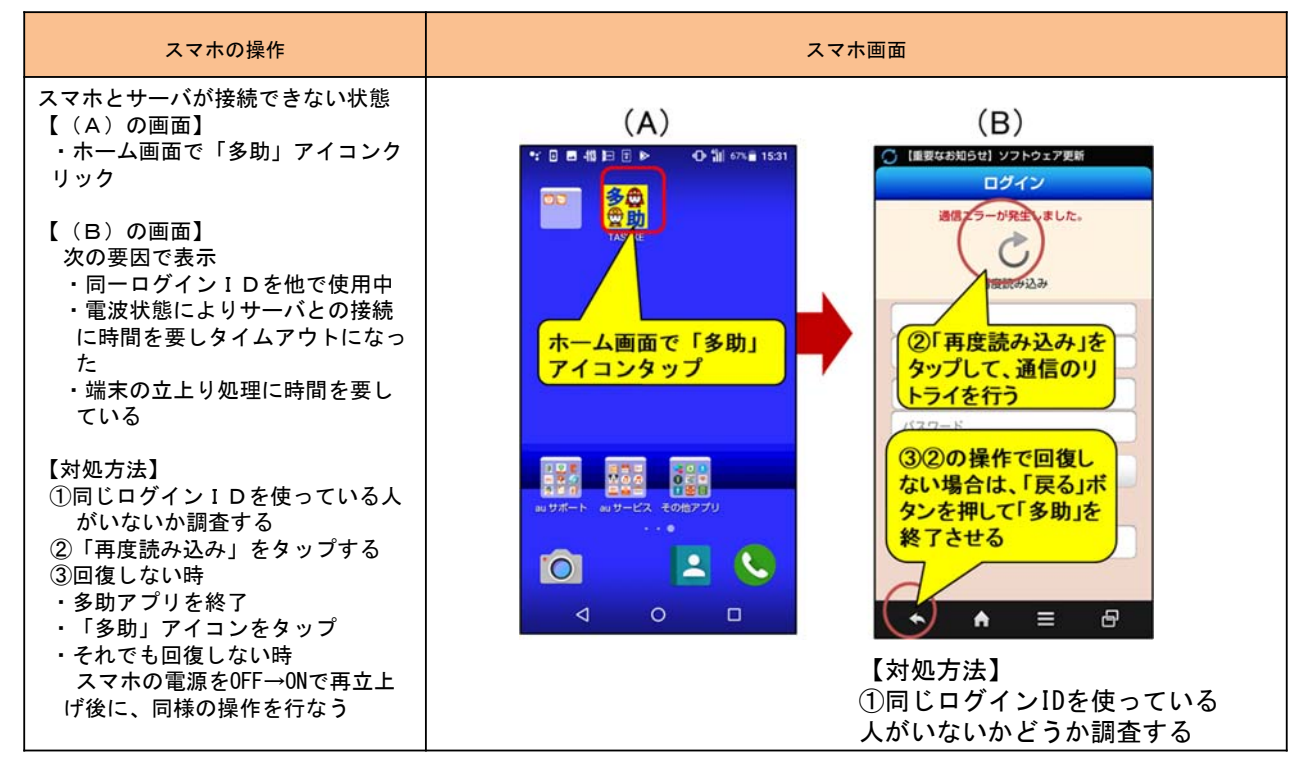

3 - 1 - 12

Ver.2

©(一財)消防防災科学センター

## 6)表示がログイン画面となった時

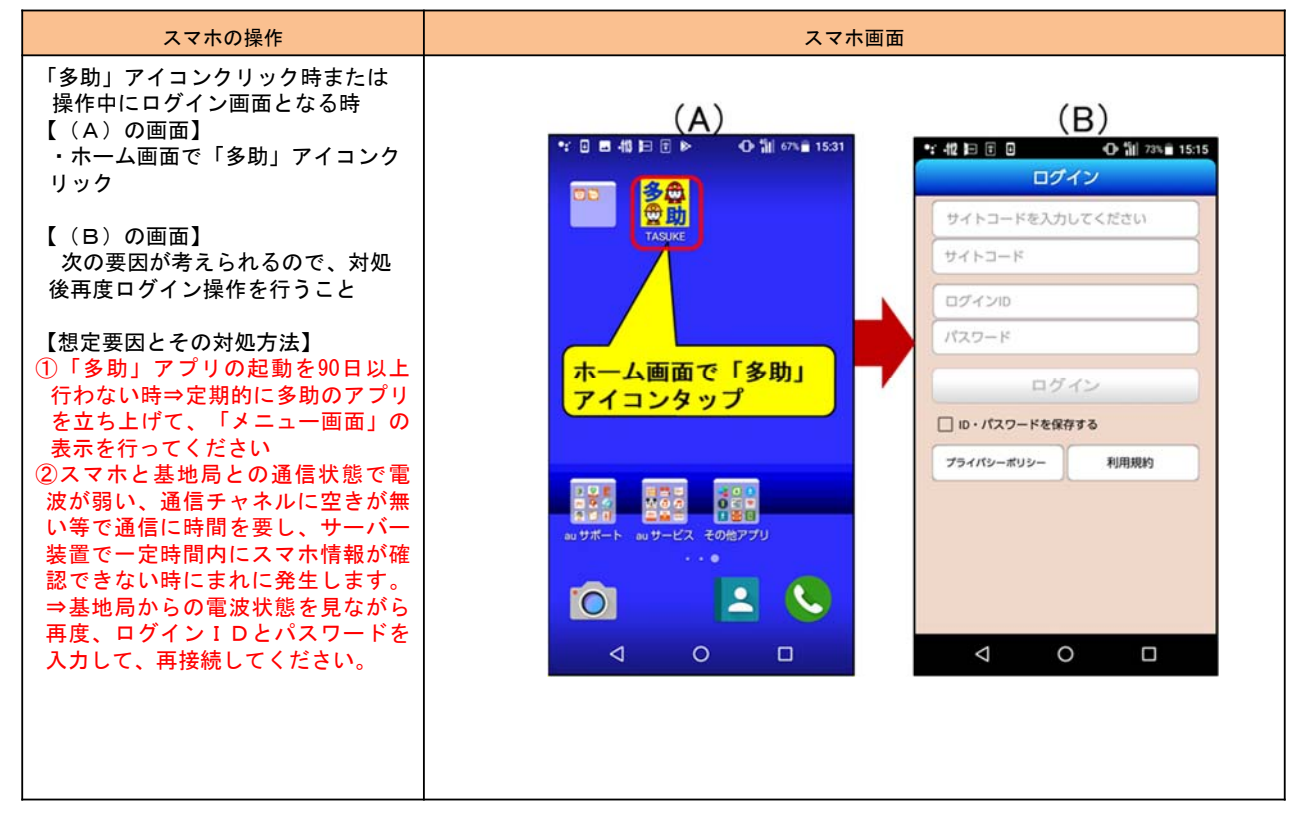

Ver.2

3-1-13

©(一財)消防防災科学センター

### 1.5 iPhone系スマホで操作ができない時の対処

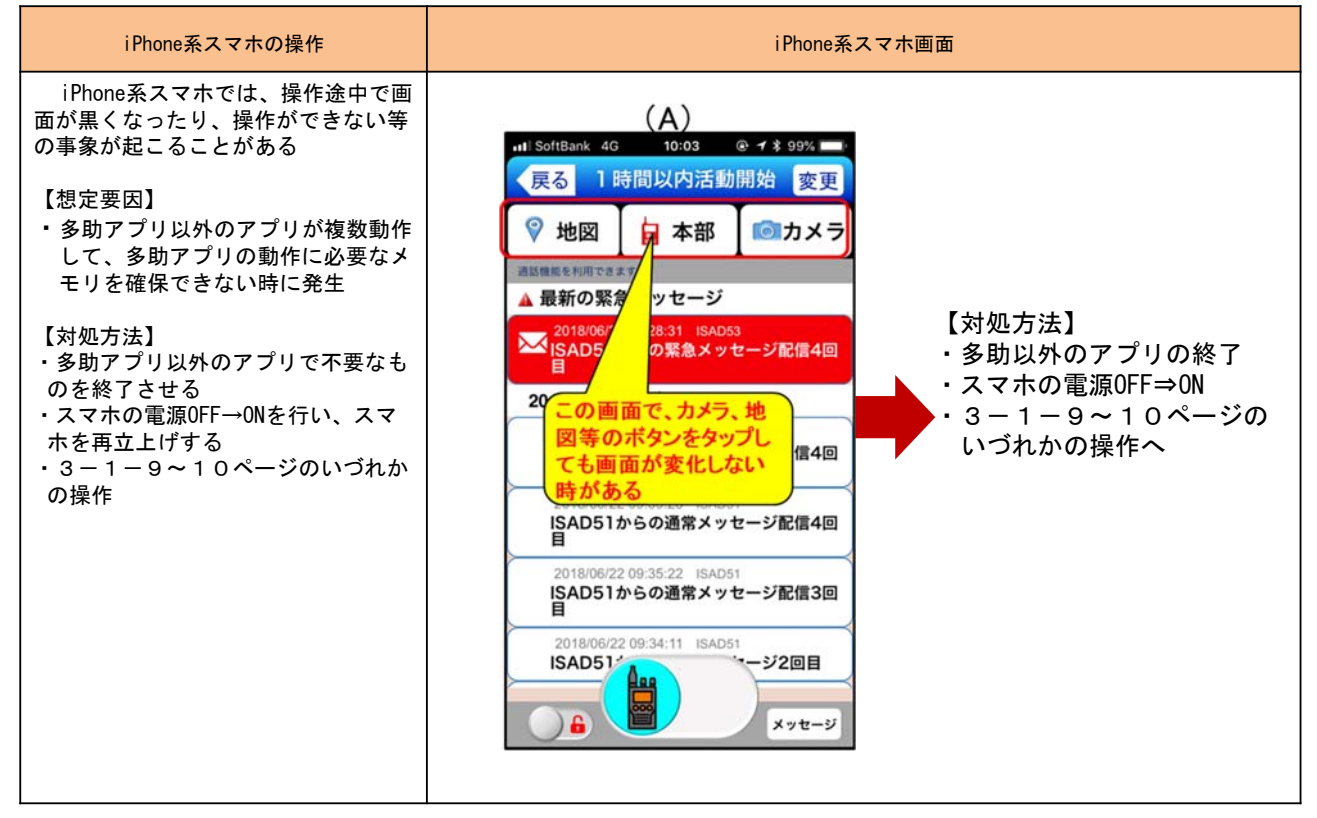

Ver.2

3 - 1 - 14

©(一財)消防防災科学センター

©(一財)消防防災科学センター

# 1.6「多助」アプリの終了操作

1) iPhone系スマホの終了操作

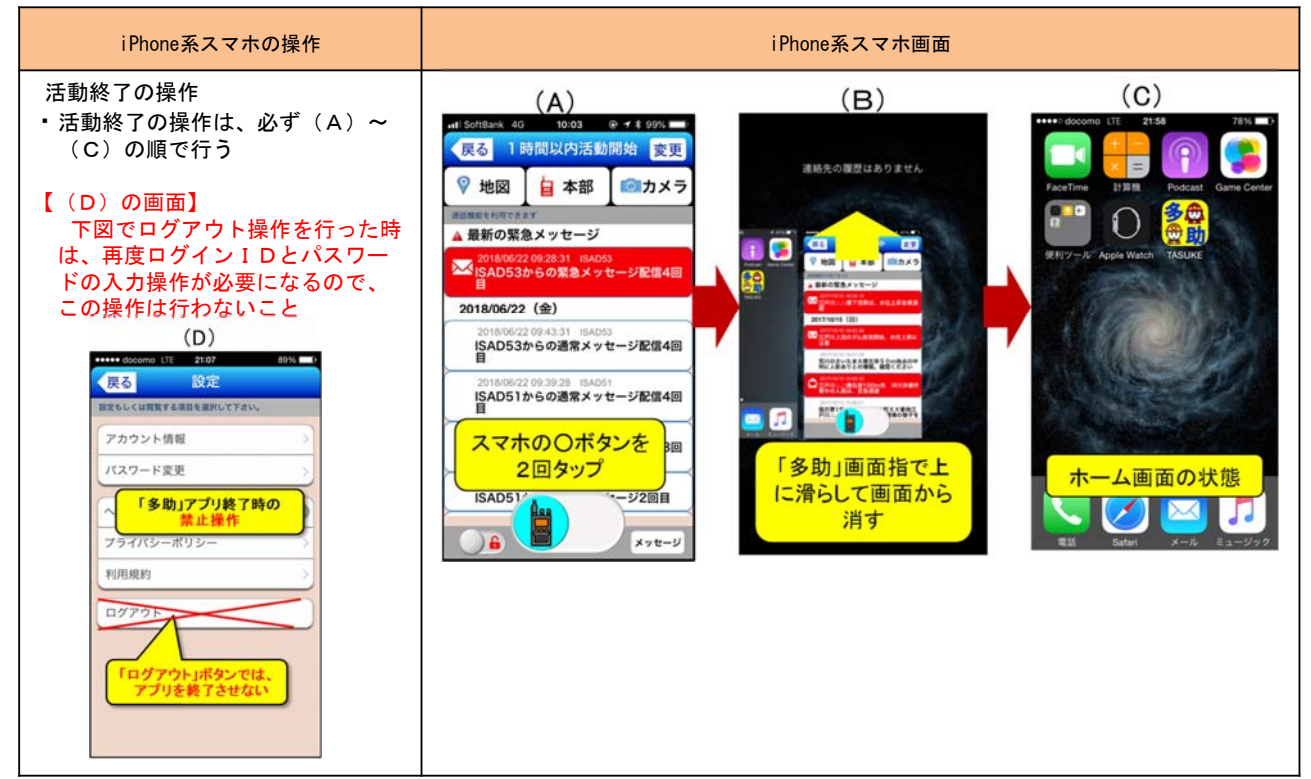

3 - 1 - 15

2) Android系スマホの終了操作

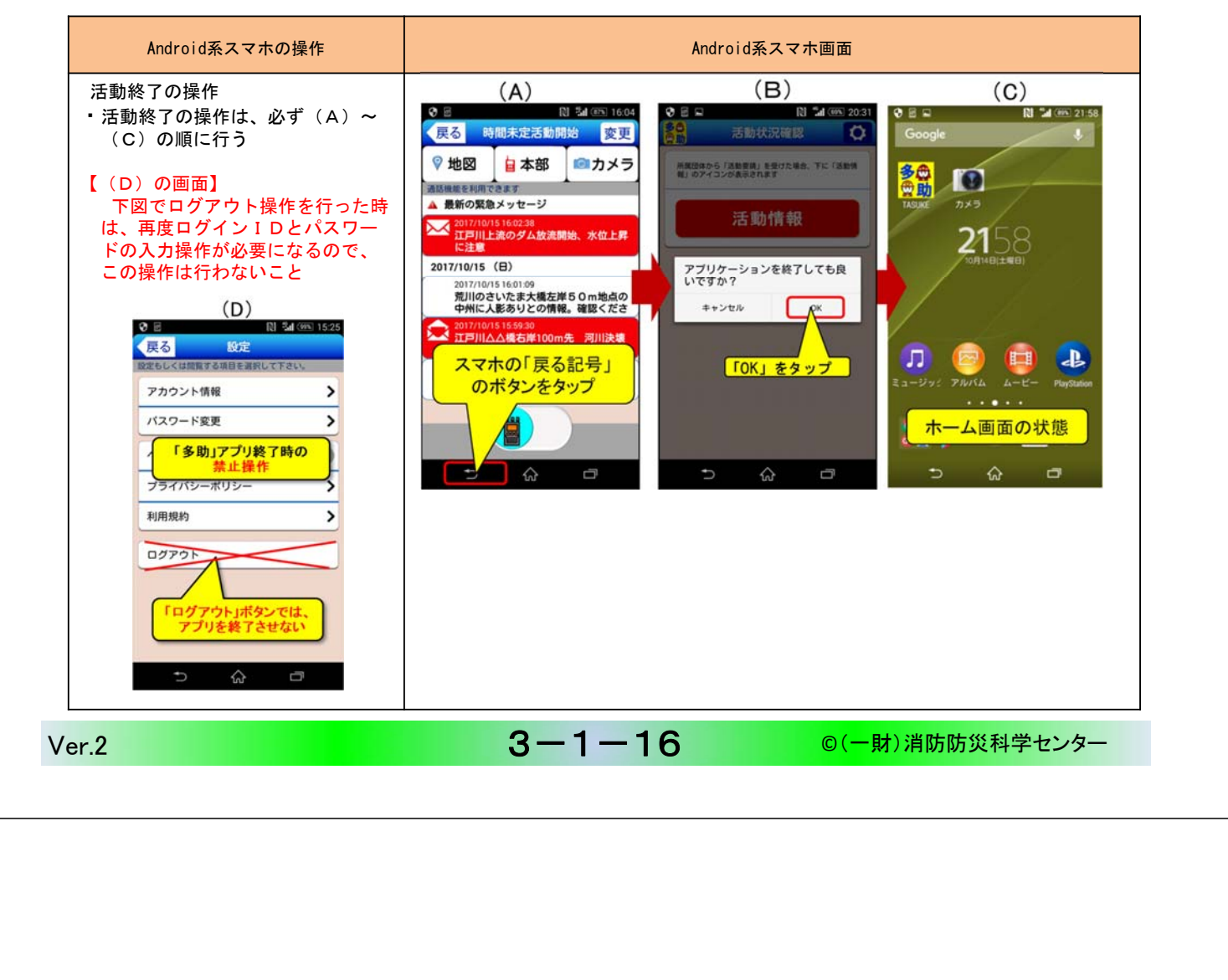

# 2「多助」基本機能の操作

| ・活動要請受信機能      |
|----------------|
| ¦・メッセージ受信機能    |
| ¦ ・画像撮影送信機能    |
| └ · 位置情報取得送信機能 |

## 2「多助」基本機能の操作

- 2.1 活動要請の着信とその回答の操作 本部PCの活動開始(活動要請)の情報は、活動を選択したグループに登録しているスマホと ガラ携およびメールのみスマホに一斉に配信する。
  - iPhone系の操作(ホーム画面で待受け時)

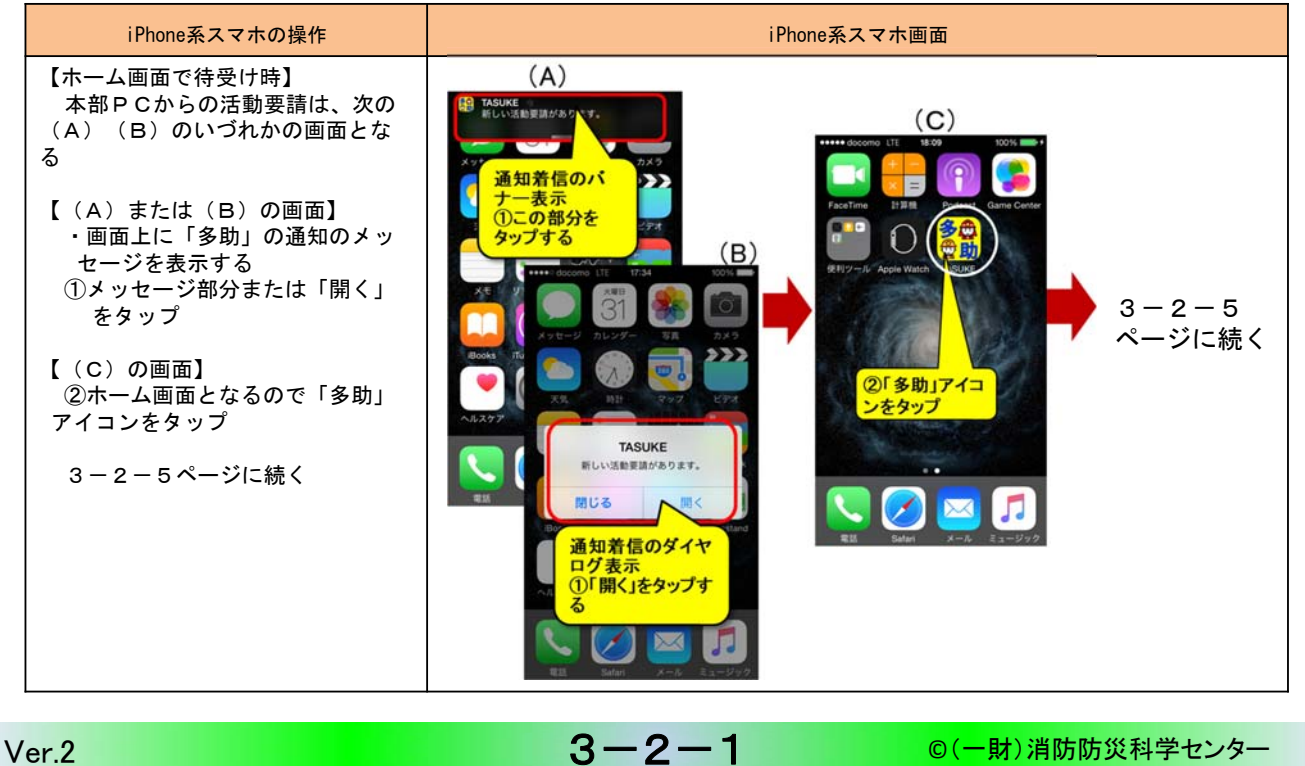

#### V CI .Z

# 2) iPhone系の操作(ロック画面・スリープ画面で待受け時)

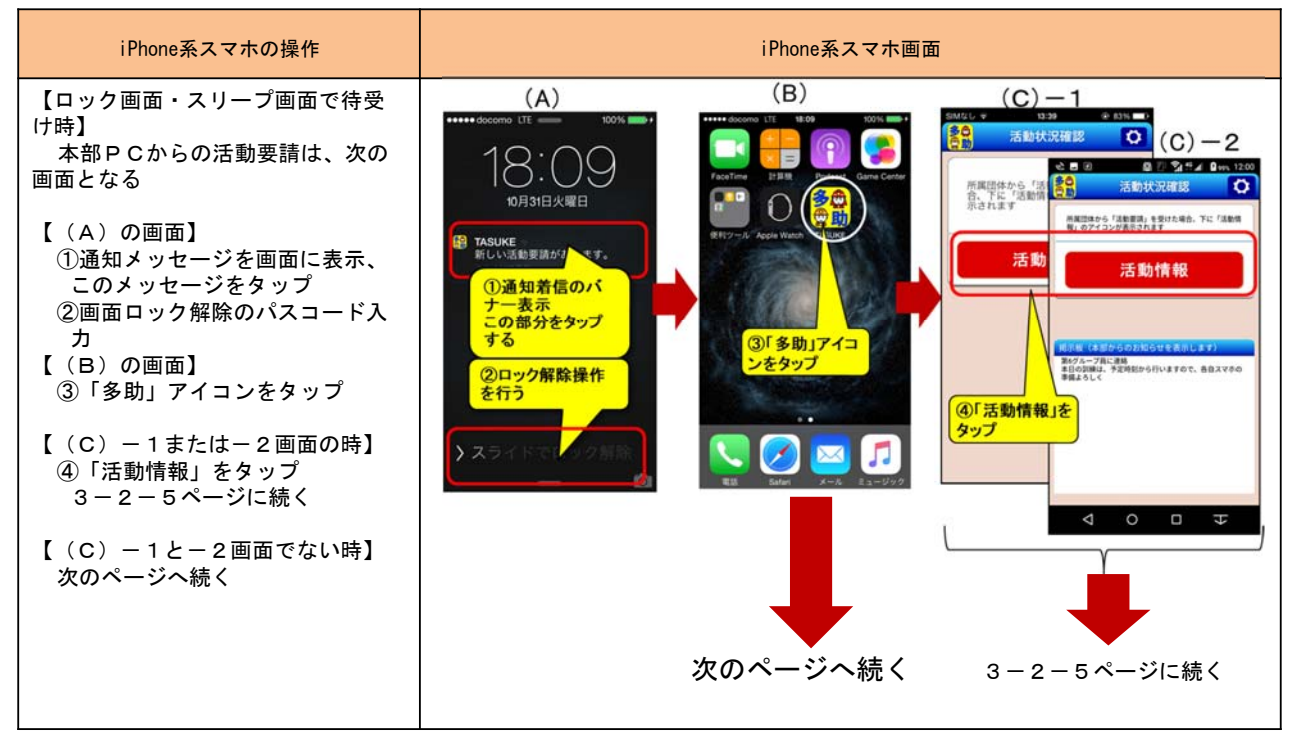

3 - 2 - 2

## 2) iPhone系の操作(ロック画面・スリープ画面で待受け時)

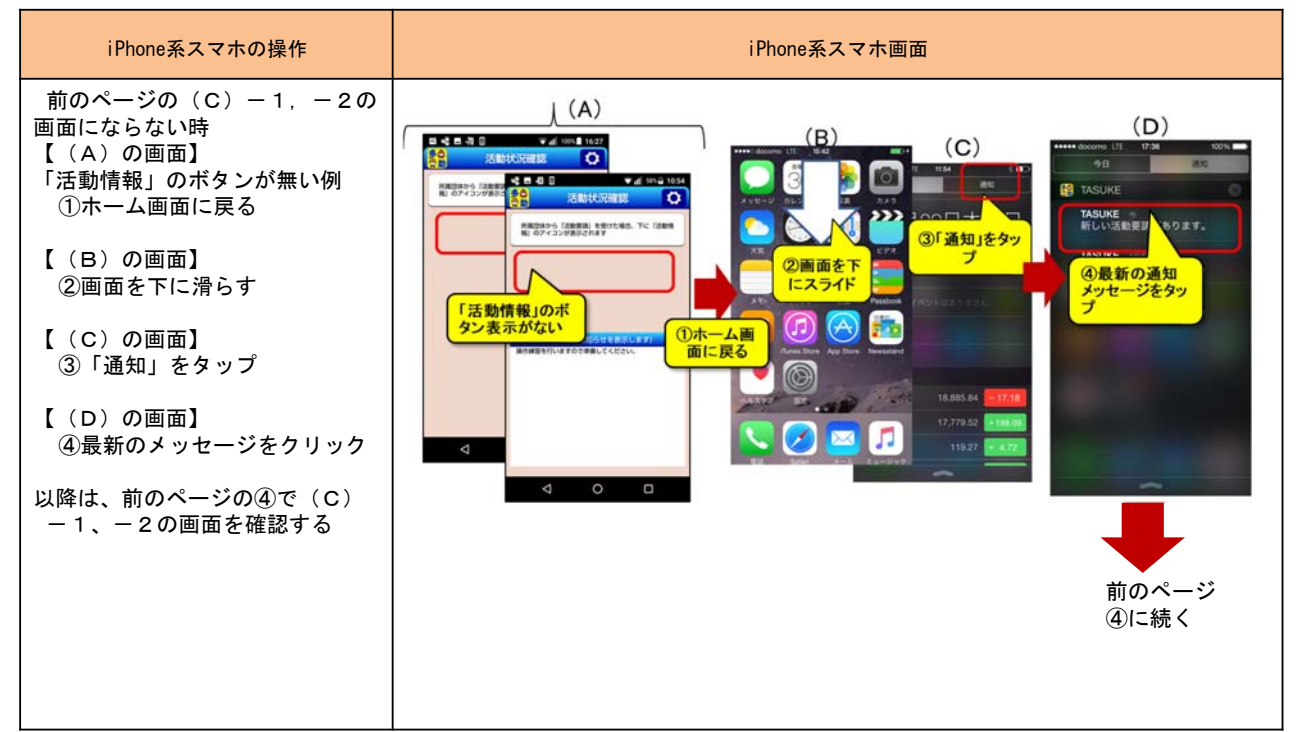

Ver.2

3-2-3

©(一財)消防防災科学センター

©(一財)消防防災科学センター

#### 3) Android系の操作

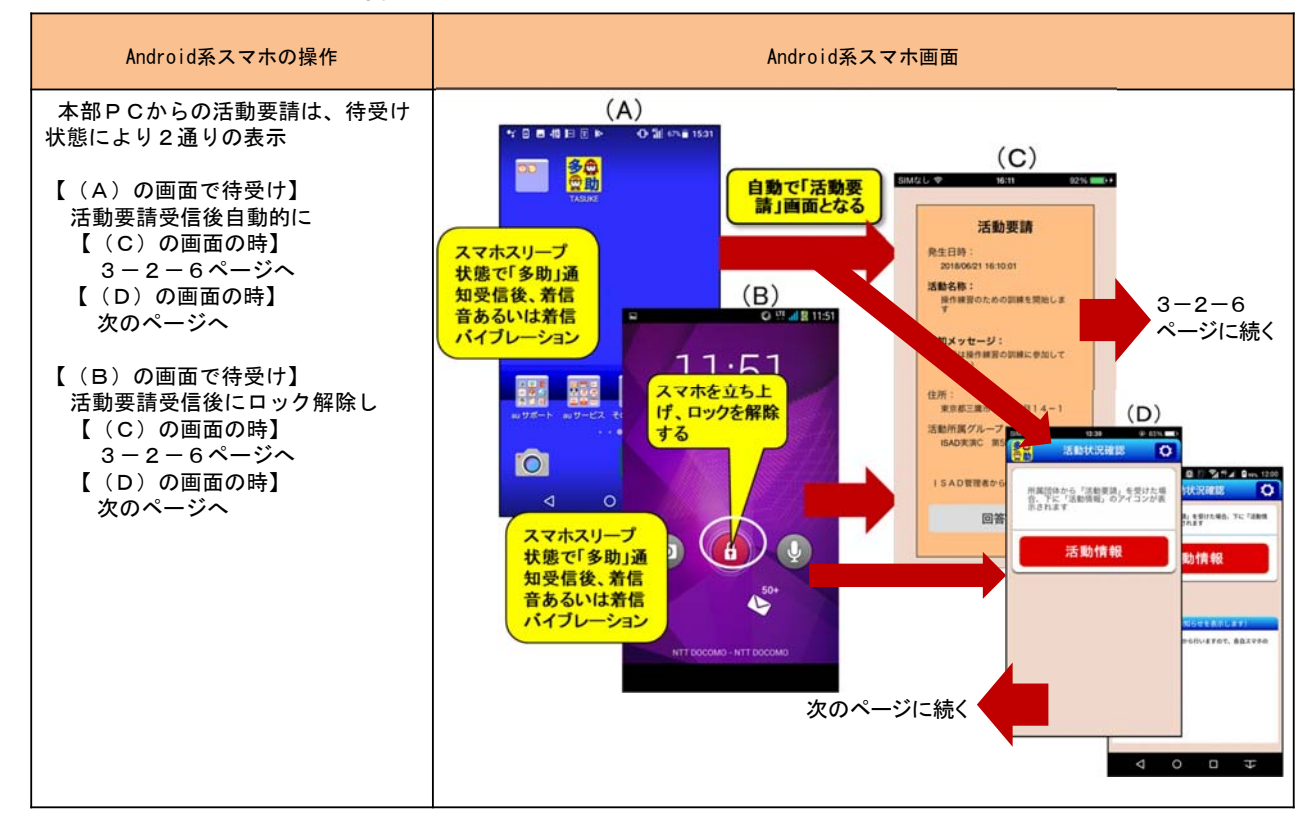

3 - 2 - 4

## 4)活動要請への回答

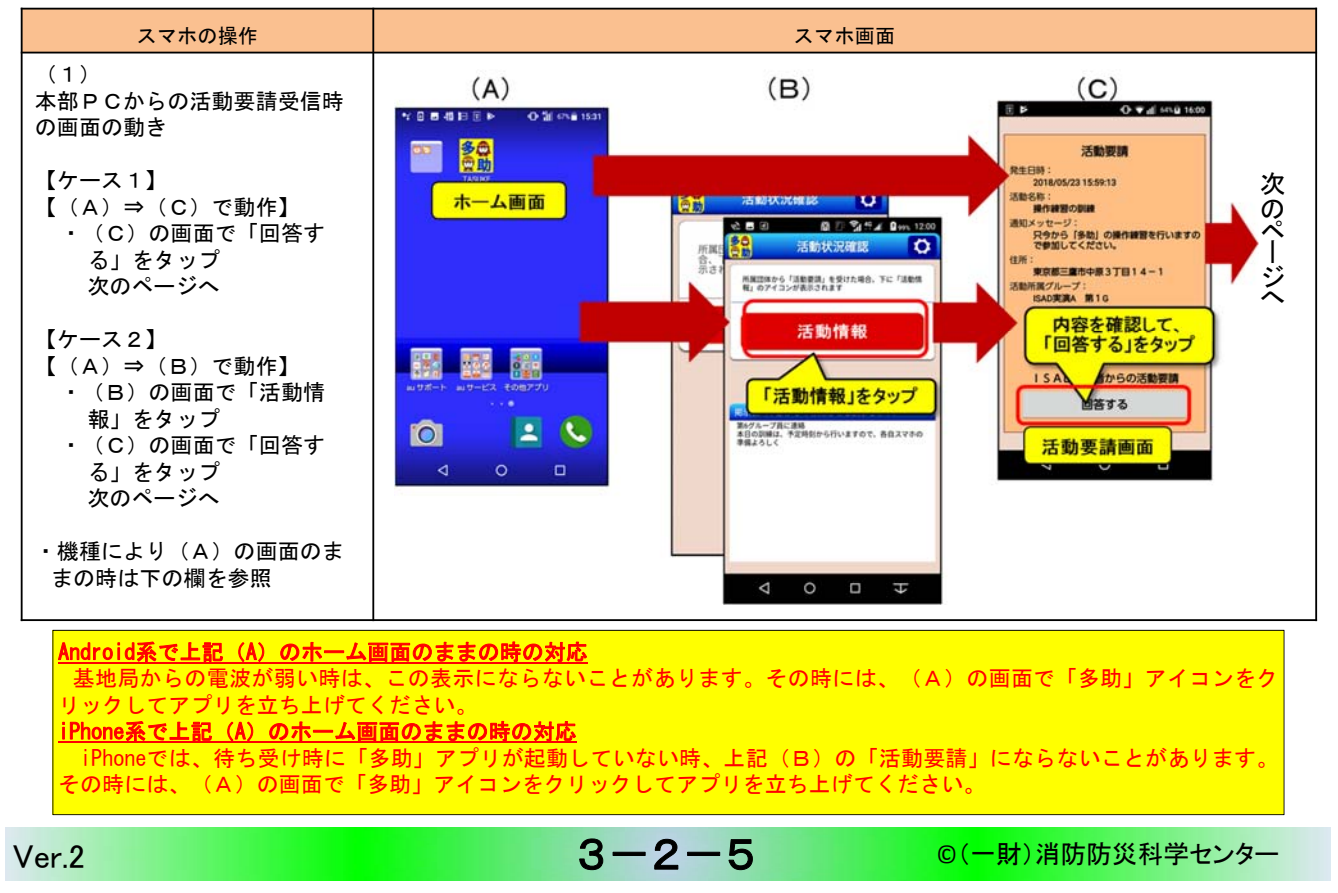

## 4)活動要請への回答

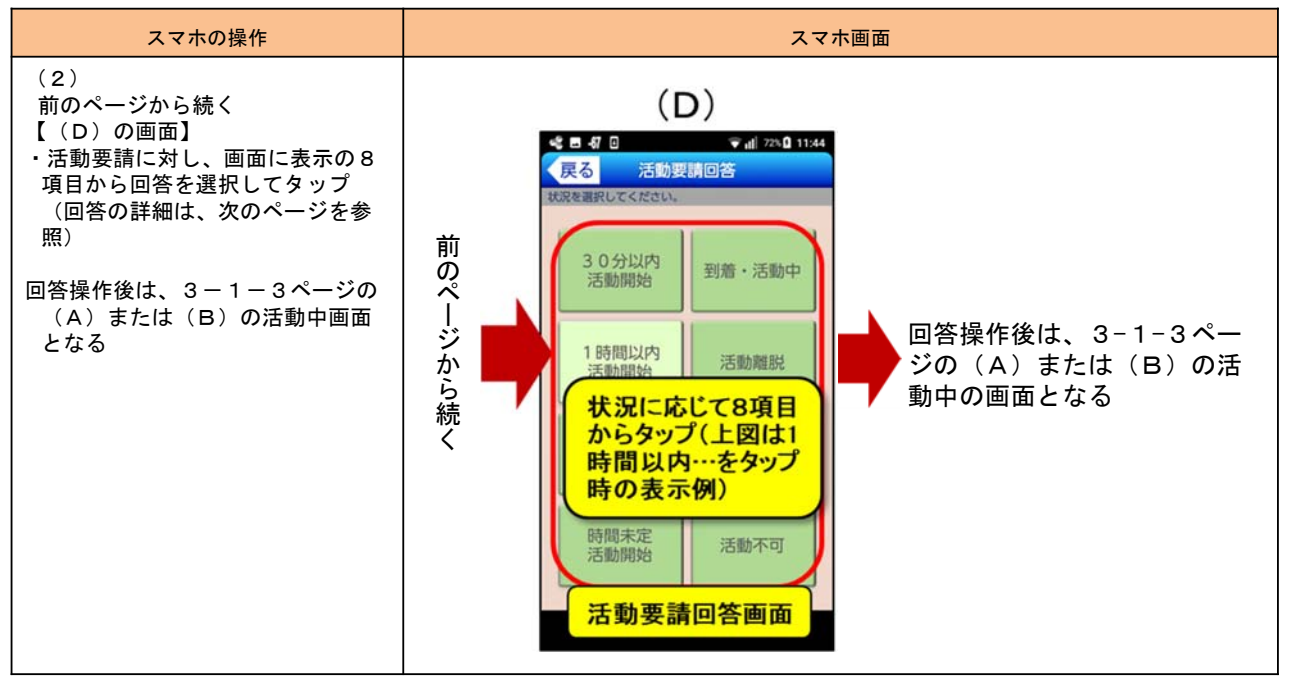

3 - 2 - 6

#### 5) 活動要請の回答(8択)選択とスマホの表示

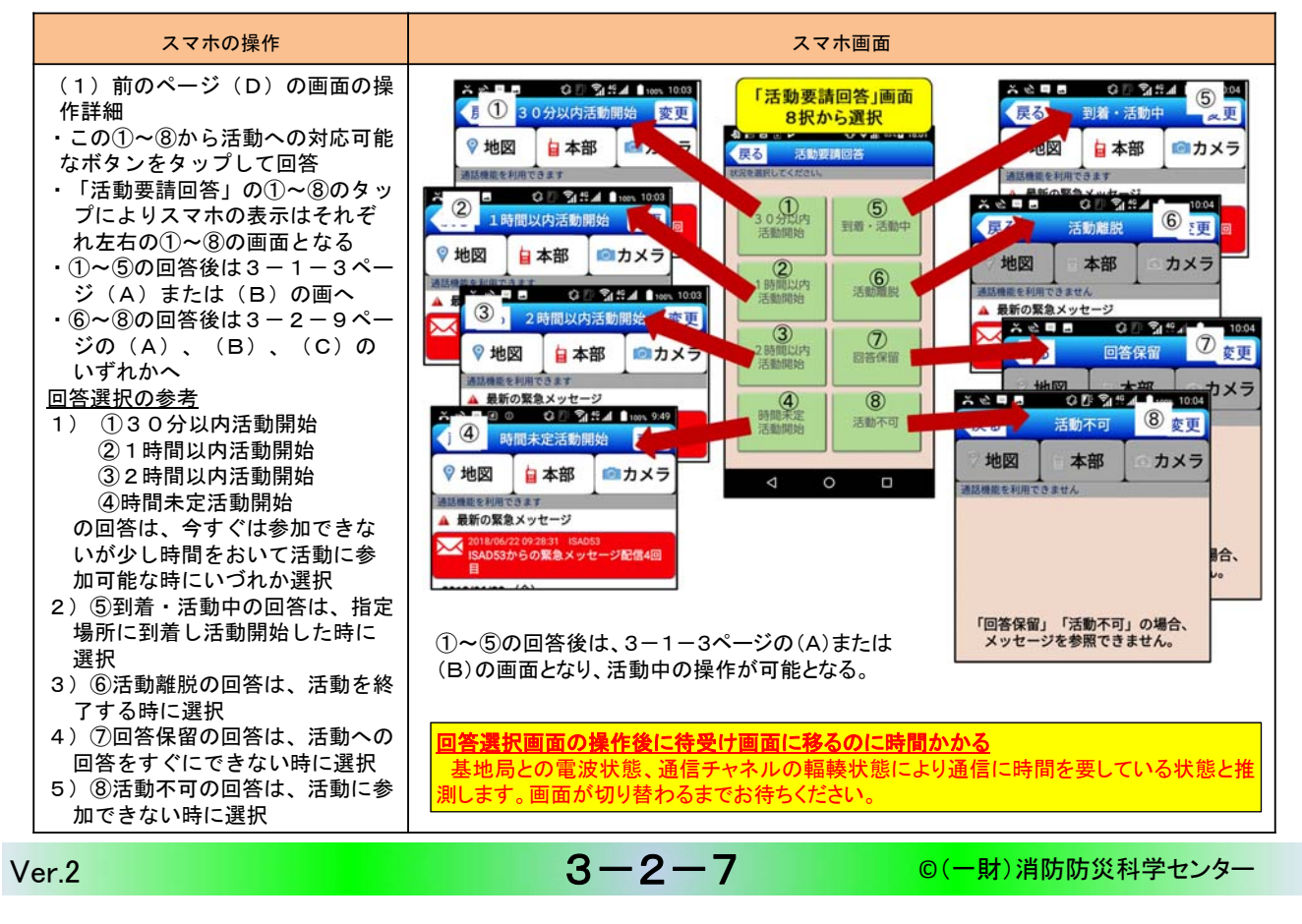

## 6)活動に参加の回答をした時の表示

|                                                                                                    | スマホ画面                                                                                           |  |  |
|----------------------------------------------------------------------------------------------------|-------------------------------------------------------------------------------------------------|--|--|
| 前のページで①~⑤を回答したとき<br>は、回答に合わせた赤線内の5種類の<br>文言をそれぞれ表示<br>①30分以内活動開始<br>②2時間以内活動開始<br>③5到着・活動中<br>・活動中は、この画面にしておくこと<br>・この画面では、ボタン操作とメッ<br>セージ受信が有効である<br>各ボタンの操作については、3-1-3<br>ページ参照 | <section-header><complex-block><complex-block></complex-block></complex-block></section-header> |  |  |

3 - 2 - 8

Ver.2

©(一財)消防防災科学センター

## 7)回答離脱、回答保留、回答不可を回答した時の画面

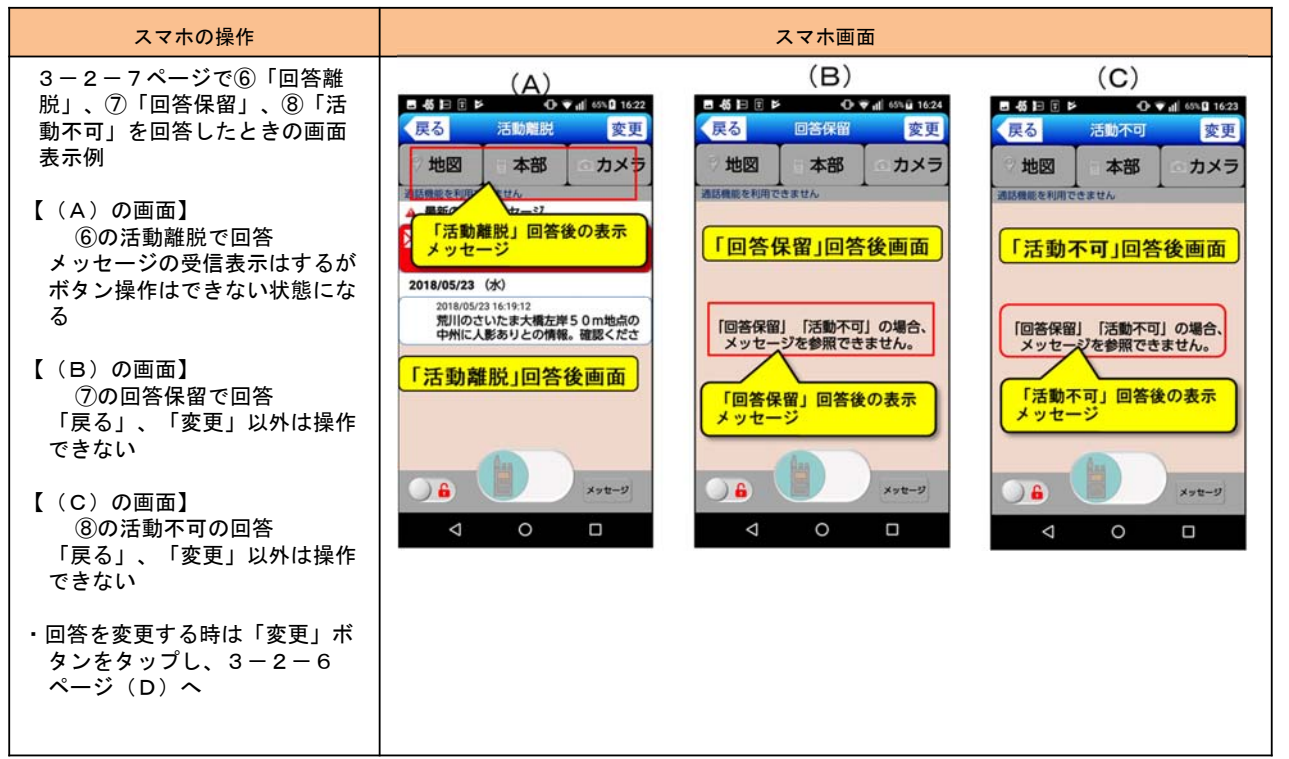

Ver.2

3 - 2 - 9

©(一財)消防防災科学センター

#### 2.2 活動中の画面操作

活動中は、3-1-3ページの画面を基本に、メッセージの受信等により画面が変わる。

1) 活動途中で「活動離脱」「回答保留」「活動不可」に回答を変更したときの表示

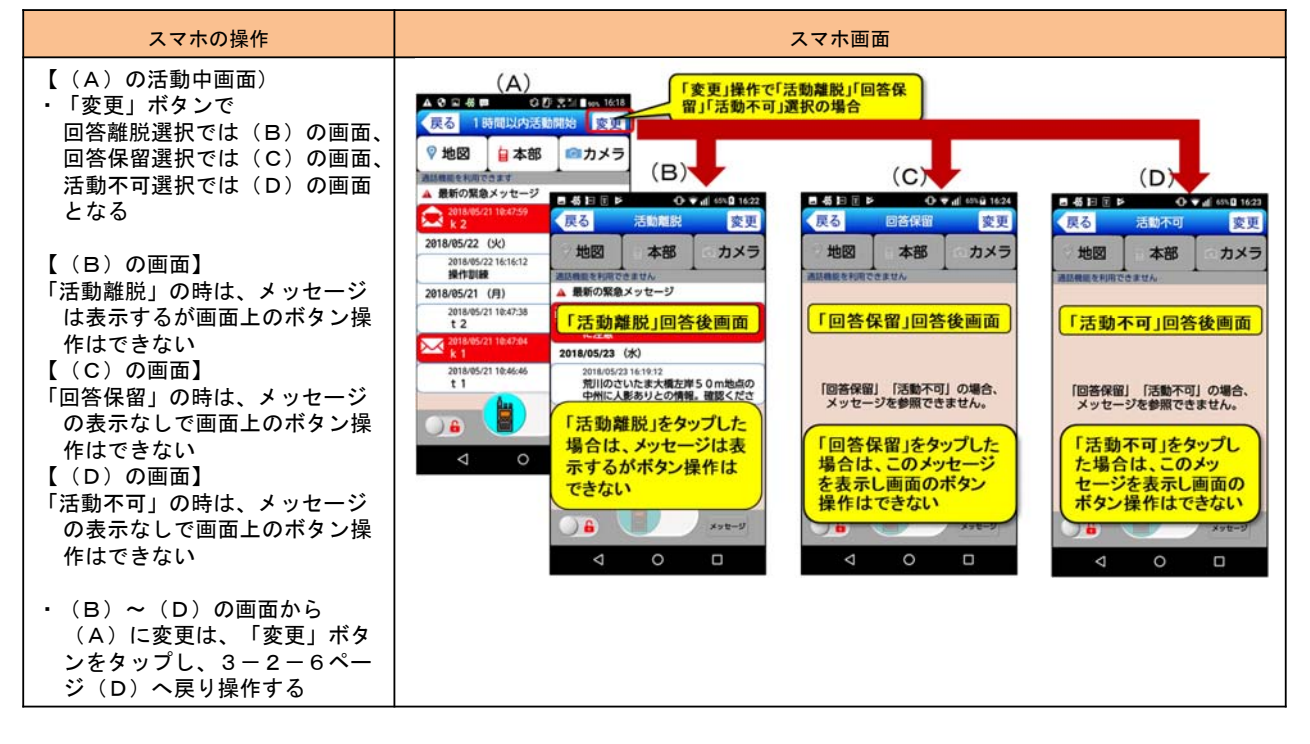

3 - 2 - 10

## 2)付与しているアクセス権限の違いによる活動中のスマホの表示

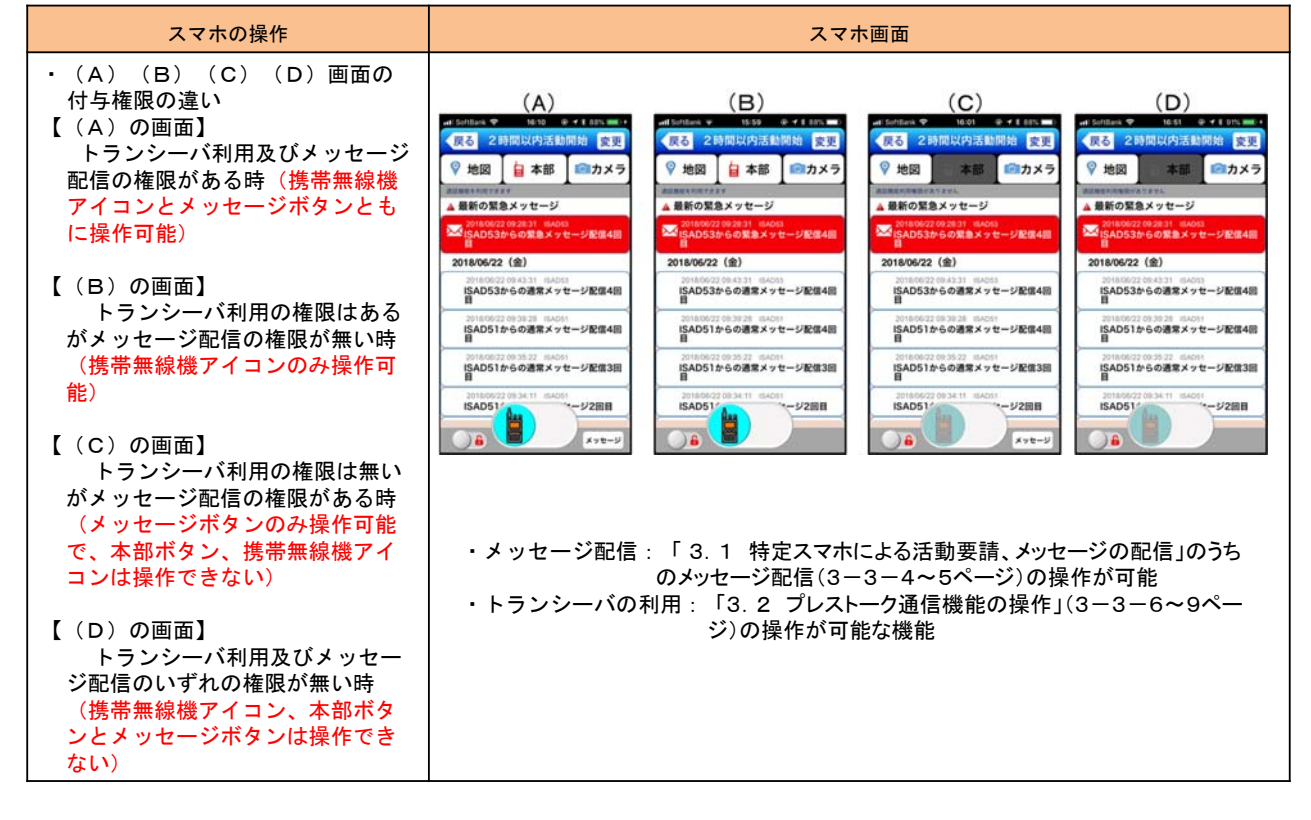

Ver.2

3 - 2 - 11

©(一財)消防防災科学センター

3) ロックボタン操作時のスマホの表示画面

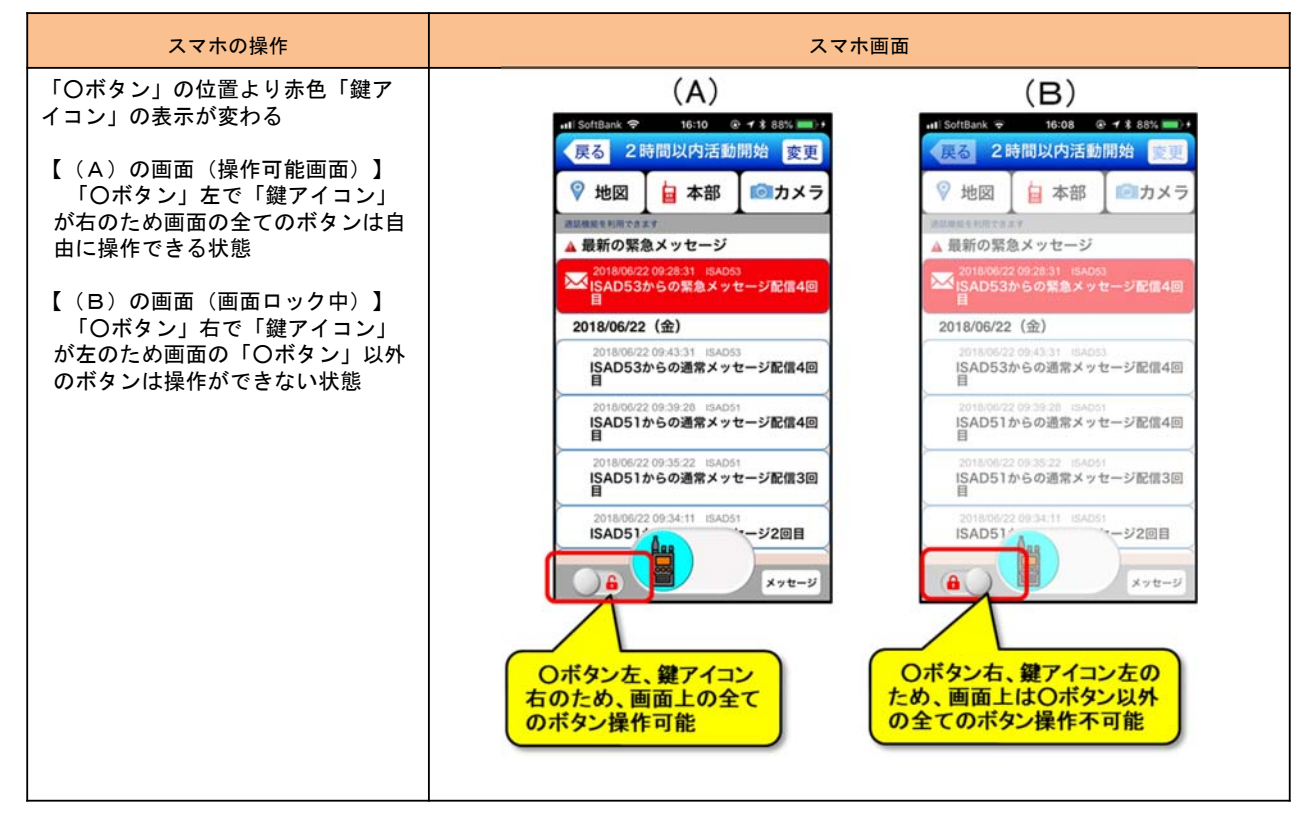

Ver.2

3 - 2 - 12

©(一財)消防防災科学センター

#### 4) 活動中のスマホに表示する受信メッセージの説明

![](_page_18_Picture_1.jpeg)

Ver.2

3 - 2 - 13

©(一財)消防防災科学センター

# 5) スマホ利用者による画像で現場状況を報告

![](_page_18_Figure_6.jpeg)

#### 6) 撮影画像を回転しない時の操作

![](_page_19_Figure_1.jpeg)

#### 7) 撮影画像を回転する時の操作

![](_page_19_Figure_3.jpeg)

#### 8) スマホの地図にスマホの活動場所を表示

![](_page_20_Figure_1.jpeg)

# 3 アクセス権限があることで利用可能な機能の操作

![](_page_20_Figure_3.jpeg)

#### 3 アクセス権限があることで利用可能な機能の操作

- 3.1 特定スマホによる活動要請、メッセージの配信 活動要請配信操作を行うスマホには、あらかじめ「本部Webログイン権限、本部Web活動開始、本部Web参照」 の権限設定が必要。
  - 1) 特定のスマホから活動要請の配信

![](_page_21_Figure_3.jpeg)

## 1) 特定のスマホから活動要請の配信

![](_page_21_Figure_5.jpeg)

3 - 3 - 2

©(一財)消防防災科学センター

#### 1) 特定のスマホから活動要請の配信

![](_page_22_Figure_1.jpeg)

Ver.2

3 - 3 - 3

©(一財)消防防災科学センター

©(一財)消防防災科学センター

#### 2) 特定のスマホからのメッセージ配信

メッセージ配信操作を行うスマホには、あらかじめ「スマホ端末メッセージ送信権限」の権限設定が必要。

![](_page_22_Figure_7.jpeg)

#### 2) 特定のスマホからのメッセージ配信

![](_page_23_Figure_1.jpeg)

Ver.2 **3-3-5** ©(一財)消防防災科学センター

#### 3.2 プレストーク通信機能の操作

本部呼出し及びトランシーバ機能(スマホ同士の音声連絡)の操作を行うスマホには、あらかじめ「スマートフォンアプロケーションプレストーク通信利用」の権限設定が必要。

1) 本部呼出し機能(WindowsPCで応答)

![](_page_23_Figure_6.jpeg)

3 - 3 - 6

#### 1) 本部呼出し機能(WindowsPCで応答)

![](_page_24_Figure_1.jpeg)

#### 2) スマホ同士の音声での情報伝達

本部呼出し及びトランシーバ機能(スマホ同士の音声連絡)の操作を行うスマホには、あらかじめ「スマートフォンアプロケーションプレストーク通信利用」の権限設定が必要。

#### a)発信するスマホの操作

![](_page_24_Figure_5.jpeg)

3 - 3 - 8

©(一財)消防防災科学センター

## b)発信したスマホ操作と受信したスマホの表示

![](_page_25_Figure_1.jpeg)

# 4 活動終了時のアプリの終了操作

4 活動終了等によるアプリの終了操作

4.1 活動終了のメッセージ受信後の終了操作

![](_page_26_Figure_2.jpeg)

## 4.2 本部PCで活動を終了した時のスマホの表示と終了操作

![](_page_26_Figure_4.jpeg)

3 - 4 - 2

©(一財)消防防災科学センター

4.3 スマホ利用者が自主的に活動を止める時の操作 活動途中でご自身の都合で活動を止める時は、必ず次の操作をしてください。

![](_page_27_Figure_1.jpeg)

Ver.2

3 - 4 - 3

©(一財)消防防災科学センター

# 5 スマホで行う登録情報の編集操作

#### 5 スマホで行う登録情報の編集操作

### 5.1 設定変更共通操作

![](_page_28_Figure_2.jpeg)

Ver.2

3-5-1

©(一財)消防防災科学センター

©(一財)消防防災科学センター

#### 5.2 利用者名・画像の変更操作

![](_page_28_Figure_7.jpeg)

3 - 5 - 2

#### 5.2 利用者名・画像の変更操作

![](_page_29_Figure_1.jpeg)

3 - 5 - 3

©(一財)消防防災科学センター

Ver.2

![](_page_29_Figure_4.jpeg)

#### 機種変更と利用者入替え 6

Ver.2

©(一財)消防防災科学センター

- 6 機種変更と利用者入替え
  - 6.1 機種変更の手順

機種変更の時は、現在の機種で「1)多助アプリのログアウトと2)多助アプリのアンインストー ル操作」を行ってください。

1)多助アプリのログアウト(現在の機種)

![](_page_30_Figure_7.jpeg)

2) 多助アプリのアンインストール(現在の機種)

| スマホの操作                                                                                                    | スマホ画面                                                                                                    |  |
|----------------------------------------------------------------------------------------------------|----------------------------------------------------------------------------------------------------|--|
| <ul> <li>(2)</li> <li>前のページに続いて行うアン</li> <li>インストール操作</li> <li>【(E)の画面】</li> <li>①アプリ終了操作を行う</li> <li>【(F)の画面】</li> <li>②ホーム画面に戻る</li> <li>③iPhone系、Android系それぞれの端末操作により、「多助」アプリをアンインストールして、スマートフォンから「多助」アプリを消去</li> <li>【(G)の画面】</li> <li>④アンインストール操作後に「多助」アイコンが消えていることを確認</li> </ul> | <ul> <li>(E)</li> <li>(F)</li> <li>(F)</li> <li>(G)</li> <li>(G)<td></td></li></ul> |  |

3) 新しい機種への多助アプリのインストール

新しい機種にアプリをインストールする操作は、操作説明書(1)の 手順で実施してください。

Ver.2

3-6-2

©(一財)消防防災科学センター

6.2 利用者の入替え手順

利用しなくなったログインIDとパスワードを新しい利用者に与えて入替えするケースでは、 次の(1)~(4)の手順で利用しなくなるスマホ、本部PC、新しく利用するスマホのそれぞれ連携して操作してください。

| 利用しなくなるスマホの操作手順                                                             | 本部PCの操作                                                                                                    | 新しく利用するスマホの操作手順                                                                                                    |
|-----------------------------------------------------------------------------|----------------------------------------------------------------------------------------------------|----------------------------------------------------------------------------------------------------|
| <ol> <li>3-6-1、2ページの手順で自身のスマホで「ログアウト」操作とスマホから「多助」をアンインストール操作を行う。</li> </ol> | <ul> <li>(2)利用しなくなるスマホのロ<br/>グアウト操作完了確認後に、操<br/>作説明書(5)の5-2-3<br/>ページに従い抹消者の登録名と<br/>パスワードを新しい利用者名と<br/>新しいパスワードに変更する操<br/>作を行う。</li> <li>(3)新しい利用者には、上記で<br/>登録した新しいログインIDと<br/>パスワードを付与する。</li> </ul> | (4) ログインIDとパスワードを入<br>手後に操作説明書(1)の手順で<br>「多助」アプリをインストールして<br>ログイン操作を行う。<br>この操作は、前の利用者が「ログ<br>アウト」操作後10分以上の時間経<br>過後に行うこと。 |

3 - 6 - 3

# 7 ガラ携及びメールのみスマホの操作等について

Ver.2

©(一財)消防防災科学センター

- 7 ガラ携及びメールのみスマホの操作等について
  - 7.1 活動要請メールに対する回答と回答変更の操作 メールアドレスを登録し活動要請をメールで受信するガラ携やメールのみスマホでの回答操作 1)活動要請メールに対して初めて行う回答の操作

![](_page_32_Figure_5.jpeg)

#### 2) 活動途中での回答の変更

![](_page_33_Figure_1.jpeg)

Ver.2

3 - 7 - 2

©(一財)消防防災科学センター

- 7.2 活動要請メール受信の端末でのメール受信設定\*1
  - 7.2.1 メール受信のための端末の設定
    - 1) 「多助」サーバは、「<u>info@団体専用ドメイン名</u>\*<sup>2</sup>」のアドレスで活動要請 メールを登録したメールアドレスに配信。
    - 2)端末利用者は、あらかじめ次の設定をしておくこと。
      - 詳細は、「7.2.3 活動要請メール受信の設定方法(参考)」を参照のこと。 ・「URL付メール」を拒否しないこと
      - ・「info@団体専用ドメイン名\*2」からのメールを受信できること
      - ・「パソコンからのメール受信設定」を許可すること
    - 3)メール受信時の通知音、バイブレーション動作は、メール受信音の設定による。
  - 7.2.2 登録メールアドレス確認と送信試験について

1)メールアドレスに登録できない文字について

現在、メールアドレスには、"."(ドット)を".."(ドット2個)などのように 連続とか、".@"(ドット+アットマーク)のように使用した場合、通信会社が同じ端末同 士では、届くことがありますが、「多助」サーバからのメールは、途中でエラー となって配信ができません。(2009年4月1日以前は使用できました) アドレス内に".."(ドット2個)や".@"(ドット+アットマーク)を使用している方は、 ご面倒でもメールアドレスの変更をお願いします。

- \*1)受信設定では、「URL付メール」の受信を許可し、必要により「特定メールアドレス」からの受信を許可する設定 とすること。
- \*2)団体専用ドメイン名とは、「多助」利用時に団体が登録したドメイン名ですので、団体のご担当者様に確認くだ さい。

3 - 7 - 3

- 2) 登録メールアドレスにパソコンからのメール送信試験について
- パソコンからメールを送信して、端末にメールが届くかどうかの確認を、①~③ の手順で団体様で行ってください。
  - ①登録メールアドレスに対して、パソコンからメールを送信する。
  - ②パソコンからのメールを受信できたら、パソコンにメールを返信する。
  - ③上記①②で通信が正しくできたメールアドレスのみを「多助」サーバに登録を 行う。
  - ④パソコンからのメールを受信できない端末、パソコンで送信エラーとなった端 末については、端末の受信設定を確認してください。

3 - 7 - 4Ver.2 ©(一財)消防防災科学センター

7.2.3 活動要請メール受信の設定方法(参考)

国内の主な通信会社が発売しているガラ携の受信設定を下表に記載する。 これ以外のガラ携及びスマホについては、取扱説明書又は各販売店に問合わせのこと。

| NTT ドコモ製端末の設定方法                                                       | Au(KDDI)製端末の設定方法                                                                                                    | ソフトバンク製の端末の設定方法                                                                                                    |
|-----------------------------------------------------------------------|----------------------------------------------------------------------------------------------------|----------------------------------------------------------------------------------------------------|
| <ol> <li>「iMenu」に接続。         <ol> <li>「iMenu」に接続。</li></ol></li></ol> | <ol> <li>メールボタン を押す。</li> <li>「メールフィルター」 を選択。</li> <li>「メールフィルター」 を選択。</li> <li>「次へ」を選択。</li> <li>「市証暗号を入力*<sup>3</sup>。<br/>以下の操作は「基本設定内」の<br/>インターネット」のチェックを<br/>外している方、または「その他の<br/>設定」内で「URLリンク規制」を<br/>「規制する」に設定している方の<br/>み行なうこと。</li> <li>「指定受信リスト設定」 を選択。</li> <li>ボックスに「info@団体専用ドメイ<br/>ン名*<sup>2</sup>」を入力。</li> <li>確認画面へ移るので[登録] をク<br/>リック。</li> </ol> | 指定したものだけを受信する「受信設定*4」<br>か、指定したものだけを担否する「担否設定」の<br>どちらかしかできない。以前の設定が「拒否設<br>定」の方は以下の作業は必要ない。<br>①Yahool:接続。<br>②「設定・申込」を選択。<br>④「オリジナルメール設定(メール各種設定)」を<br>選択。<br>⑤暗証暗号を入力。<br>⑥「各種フィルタ/迷惑メール関連設定」を選択。<br>⑦「受信拒否・許可設定」を選択。<br>⑧「〇許可リストとして設定」にチェックを入れ<br>「アドレスリストの編集」を選択。<br>⑨「個別アドレスの追加」を選択。<br>追加アドレス入力欄に「info@団体専用ドメイ<br>ン名*2」を入力。「設定する単位」項目は<br>「〇ドメイン(E-mail)」にチェックを入れる。<br>「〇このアドレスを有効にする」はチェック<br>を入れたままで「0K」ボタンを押す。 |

\*1)設定では、「URL付メール」の受信を許可し、必要により「特定メールアドレス」からの受信を許可する設定とすること。

- \*2)団体専用ドメイン名とは、「多助」利用時に団体が登録したドメイン名ですので、団体のご担当者様に確認ください。
- \*3)暗証番号入力後の設定では、「URL付メール」の受信を許可し、必要により「特定メールアドレス」からの受信を許可する 設定とすること。
- \*4)受信設定では、「URL付メール」の受信を許可し、必要により「特定メールアドレス」からの受信を許可する設定とすること。

![](_page_34_Picture_15.jpeg)